# LK 162 SmartStove®

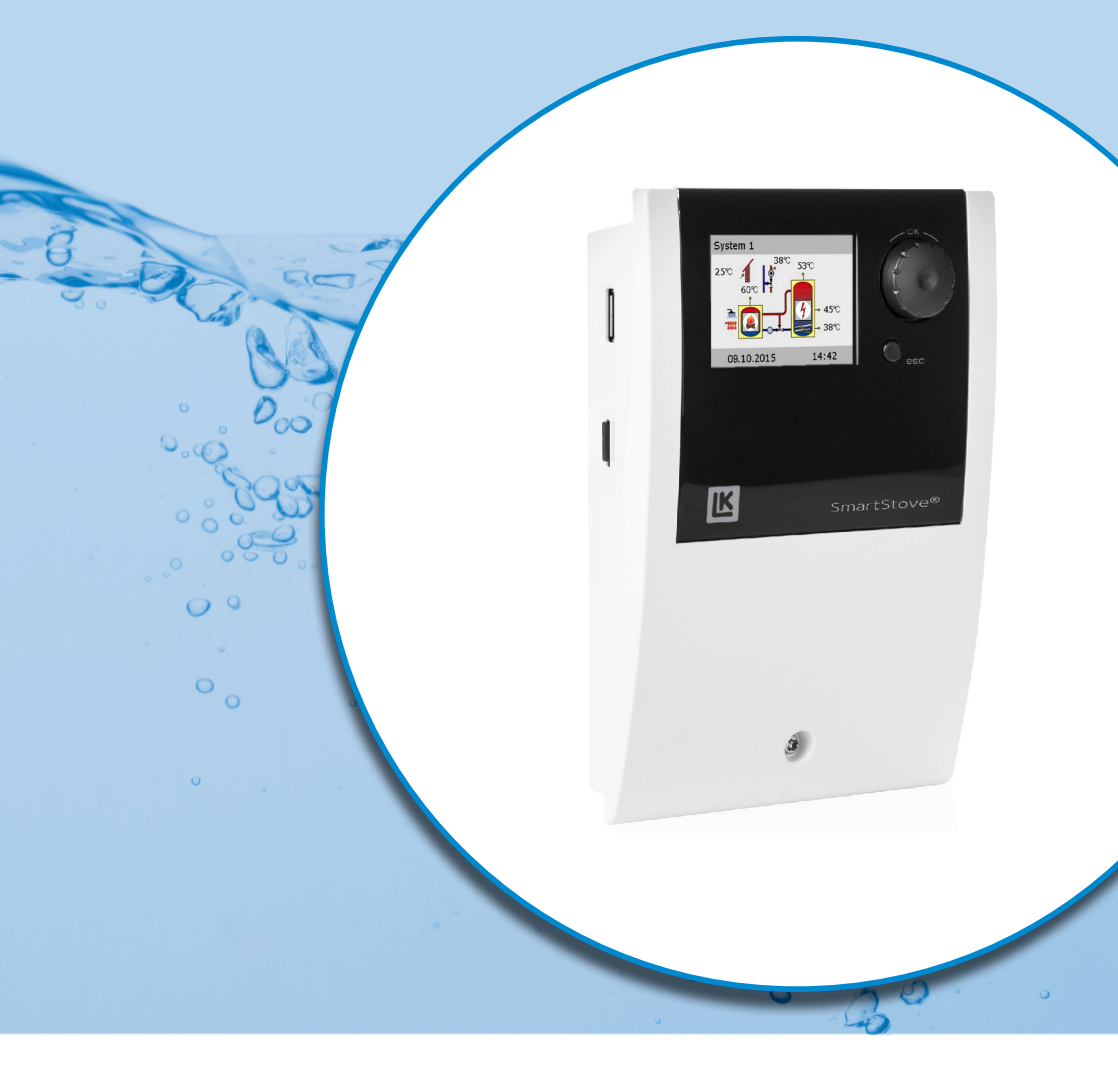

# ISTRUZIONI PER L'INSTALLAZIONE E PER L'USO

REGOLATORE DI TEMPERATURA DIFFERENZIALE PER IMPIANTI DI RISCALDAMENTO E DI ACQUA CALDA SANITARIA CHE IMPIEGANO FONTI DI CALORE A COMBUSTIBILI SOLIDI, OVVERO STUFE A PELLET E A LEGNA

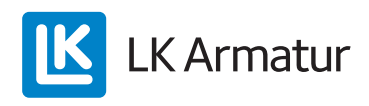

Queste istruzioni per il funzionamento e l'installazione sono parte del prodotto.

- > Prima dell'impiego, leggere con attenzione le istruzioni per il funzionamento e l'installazione.
- > Conservare le istruzioni in un luogo sicuro per tutta la durata del prodotto.

Versione originale in inglese lingua ©LK Armatur 2015 - Salvo modifiche.

I contenuti e le illustrazioni di queste Istruzioni per il funzionamento e l'installazione sono proprietà intellettuale di LK Armatur AB.

Sono vietati cessione, riproduzione, diffusione o rielaborazione, nonché impiego, utilizzo o pubblicazione non autorizzati di questa documentazione.

I diritti sul marchio figurativo e verbale >LK SmartStove<sup>®</sup> sono proprietà esclusiva di LK Armatur AB. I diritti su marchi, nomi o loghi eventualmente citati sono proprietà del relativo ideatore/licenziatario.

# Indice

| Indice                                                              | 3           |
|---------------------------------------------------------------------|-------------|
| Informazioni importanti<br>Informazioni di sicurezza                | 7<br>7<br>7 |
| Uso previsto                                                        | 8           |
| Descrizione                                                         | 9           |
| Elementi forniti                                                    | 9           |
| Montaggio e collegamento                                            | 9           |
| Interfacce dati                                                     |             |
| Registrazione di dati                                               |             |
| Funzionamento del regolatore                                        | 12          |
| Elementi di comando                                                 |             |
| Display                                                             |             |
| Schermata di Informazione                                           |             |
| Schermata di comunicazione                                          |             |
|                                                                     |             |
| Schemi idraulici                                                    |             |
| Simboli laraulici                                                   |             |
| Collegemente delle scheme idraulice 1                               | 17          |
| Schema idraulico 2: Stufa a legna, accumulatore con valvola zona    |             |
| Collegamento dello schema idraulico 2                               |             |
| Schema idraulico 3: Stufa a legna, accumulatore con zone di carica, |             |
| accumulatore acqua calda sanitaria esterno                          | 19          |
| Collegamento dello schema idraulico 3                               | 19          |
| Schema idraulico 4: Stufa a pellet in combinazione con accumulatore | 20          |
| Collegamento dello schema idraulico 4                               | 20          |
| Schema idraulico 5: Stufa a pellet                                  |             |
| Collegamento dello schema idraulico 5                               |             |
| Collegamento dello schema idraulico 6                               | 22<br>22    |
| Schema idraulico 7. Stufa a pellet accumulatore con zone di carica  |             |
| accumulatore acqua calda sanitaria esterno                          | 23          |
| Collegamento dello schema idraulico 7                               | 23          |
| Funzioni per controllo stufa                                        |             |
| Rilevazione fiamma                                                  | 24          |
| Rilevazione fiamma per la stufa a pellet                            | 24          |
| Ritardo pompa dinamico (DPD)                                        | 24          |
| Controllo pompa dinamico                                            | 24          |

| Protezione da sovratemperatura                    | 25       |
|---------------------------------------------------|----------|
| Antigelo                                          | 26       |
| Funzione antilegionella                           | 26       |
| Sorgente di calore addizionale                    | 26       |
| Richiesta di calore                               | 27       |
| Richiesta di calore con stufa a legna             | 27       |
| Richiesta di calore con stufa a pellet            | 28       |
| Funzioni termostato                               | 29       |
| Termostato temperatura "Riscaldamento"            | 29       |
| Termostato temperatura "Raffreddamento"           | 29       |
| Funzione timer                                    | 29       |
| Termostato con timer                              | 30       |
| Confronto di temperatura                          | 30       |
| Termostato temperatura "Finestra"                 | 30       |
| Esercizio automatico                              | 31       |
|                                                   |          |
| Impostazioni durante il funzionamento             | 32       |
|                                                   | 32       |
| Menu principale                                   | 33       |
| Anaiisi                                           | 33       |
| Impostazioni                                      | 35       |
| Full2ioni base                                    | 37       |
|                                                   | 39       |
| Logiii                                            | 40       |
| III0IIIId2I0III<br>Seboma                         | 40<br>40 |
| Schema                                            | 40       |
| Montaggio                                         | 41       |
| Misure principali                                 | 41       |
| Aprire il coperchio della morsettiera             | 41       |
| Fissaggio a parete                                | 42       |
| Denominazione dei componenti                      | 44       |
| Collegamento elettrico                            | 45       |
| Morsetti                                          | 45       |
| Preparazione dei cavi                             | 46       |
| Collegamento di una valvola zona a RO1/RO2        | 47       |
| Collegamento di una valvola zona a REL            | 47       |
| Collegamento di una pompa a REL                   | 47       |
| Bloccare il collegamento di una pompa a REL       | 48       |
| Collegamento di una caldaia a REL                 | 48       |
| Collegamento di una fonte di calore esterna a REL | 48       |
| Bloccaggio di una fonte di calore esterna a REL   | 49       |
| Bloccare il collegamento di una pompa a RO2       | 49       |

| Collegamento per richiesta di calore a RO1                                               | 49 |
|------------------------------------------------------------------------------------------|----|
| Pompa ad alta efficienza                                                                 | 49 |
| Messa in esercizio                                                                       | 51 |
| Impostazioni base                                                                        | 51 |
| Caricare una configurazione esistente                                                    | 52 |
| Scelta schema                                                                            | 52 |
| Checklist                                                                                | 52 |
| Impostazioni in modalità Profi                                                           | 55 |
| Login                                                                                    | 55 |
| Menu principale                                                                          | 56 |
| Analisi                                                                                  | 56 |
| Impostazioni                                                                             | 56 |
| Funzioni base                                                                            | 57 |
| Funzioni protezione                                                                      | 64 |
| Monitoraggio                                                                             | 66 |
| Login                                                                                    | 66 |
| Esercizio manuale                                                                        | 67 |
| Aggiornamento programma                                                                  | 67 |
| Sommario dei parametri in >Funzioni base (                                               | 69 |
| Anomalie e quasti                                                                        | 75 |
| Monitoraggio sensori                                                                     | 75 |
| Service Wizard                                                                           | 76 |
| Esempio di funzione di protezione                                                        | 76 |
| Esempio di anomalia                                                                      | 76 |
| Sostituzione del fusibile                                                                | 80 |
|                                                                                          | 00 |
|                                                                                          | 82 |
| Regolatore di temperatura differenziale LK SmartStove®                                   | 82 |
| Collegamento alla rete elettrica                                                         | 82 |
|                                                                                          | 82 |
| Interfacce 151/152/153/154/155/156                                                       | 82 |
| Interfaccia IS7 / IS8                                                                    | 83 |
| Uscite Triac R01 / R02                                                                   | 83 |
| Uscita di commutazione REL: contatto di commutazione senza potenziale (contatto pulito). | 83 |
| Interfaccia per sensori di portata analogici Vortex                                      | 83 |
| Smontaggio/Smaltimento                                                                   | 84 |
| Garanzia e responsabilità                                                                | 85 |
| Verbale di messa in esercizio                                                            | 86 |
| Richiesta di Service                                                                     | 87 |

i

# Informazioni importanti

#### Informazioni di sicurezza

Le Istruzioni per il montaggio e per l'uso segnalano eventuali pericoli:

PERICOLO indica un pericolo rilevante di lesioni gravi o morte.

AVVERTENZA indica un possibile pericolo di lesioni personali gravi.

ATTENZIONE indica un possibile pericolo di lesioni personali lievi.

IMPORTANTE! indica un possibile pericolo di danni a cose.

Nell'impiego del regolatore di temperatura differenziale LK SmartStove<sup>®</sup> e dell'intero impianto osservare assolutamente le seguenti avvertenze di sicurezza contenute in queste istruzioni per l'installazione e per l'uso!

#### Condizioni d'uso

Queste istruzioni descrivono l'installazione, la messa in esercizio, l'uso, la riparazione e lo smontaggio del regolatore di temperatura differenziale LK SmartStove<sup>®</sup> per fonti di calore a combustibili solidi, ovvero stufe a pellet e a legna.

Nell'esercizio dell'intero impianto si deve osservare la documentazione tecnica di tutti i componenti impiegati, come stufa, caldaia, accumulatore, pompe, miscelatori, valvole ecc.

|   | Il montaggio, il collegamento, la messa in esercizio, la ripara-<br>zione e lo smontaggio                                                                                                    |
|---|----------------------------------------------------------------------------------------------------|
|   | Pericolo di morte a causa di scosse elettriche!                                                                                                    |
| 1 | Durante tutti i lavori con coperchio della morsettiera aperto,<br>l'alimentazione di corrente deve essere scollegata su tutti i poli<br>in modo sicuro e assicurata contro il reinserimento! |

Il regolatore viene impiegato dall'utilizzatore dell'intero impianto termico, quindi normalmente non da un tecnico specializzato.

| IMPORTANTE! | Il regolatore non può in nessun caso sostituire dispositivi di |
|-------------|----------------------------------------------------------------|
|             | sicurezza necessari per l'impianto!                            |

Utilizzare il regolatore solo dopo aver letto approfonditamente e compreso queste istruzioni per il montaggio e per l'uso e le avvertenze di sicurezza. Rispettare tutte le avvertenze di sicurezza e, in caso di dubbi, consultare uno specialista.

| IMPORTANTE! L'installatore del regolatore deve info<br>dell'impianto in merito a uso, funzior<br>dello LK SmartStove <sup>®</sup> ! | ormare l'utilizzatore<br>namento e caratteristiche |
|----------------------------------------------------------------------------------------------------|----------------------------------------------------|
|----------------------------------------------------------------------------------------------------|----------------------------------------------------|

Conservare queste istruzioni per il montaggio e per l'uso e tutta la relativa documentazione in modo che siano disponibili in caso di necessità.

In caso di trasloco o vendita dell'apparecchio, consegnare la documentazione al successore.

| IMPORTANTE! L'accesso all'apparecchio in funzione deve essere consentito<br>solo a persone adulte dotate di esperienza e conoscenze ade-<br>guate! |
|----------------------------------------------------------------------------------------------------|
|----------------------------------------------------------------------------------------------------|

| IMPORTANTE! | Per la pulizia e la cura dell'involucro, degli elementi di<br>comando e del display impiegare esclusivamente un panno<br>asciutto o leggermente umido. |
|-------------|----------------------------------------------------------------------------------------------------|
|             | Non usare detergenti o solventi. Componenti in plastica opa-<br>chi, irruviditi o i danneggiati di staccarsi devono essere subito<br>sostituiti!       |
|             | Non si deve mai impiegare un apparecchio il cui involucro sia danneggiato!                                                                             |

#### Uso previsto

Il regolatore di temperatura differenziale LK SmartStove<sup>®</sup> deve essere utilizzato esclusivamente come regolatore per stufe a pellet e a legna.

L'impiego deve avvenire nell'ambito di tutte le specifiche descritte.

L'installazione e la messa a punto del regolatore devono essere eseguite solo da un tecnico.

L'installatore deve aver letto e capito le istruzioni per l'uso. L'installatore elencherà tutte le funzioni rilevanti all'utilizzatore.

Per l'esercizio, l'involucro deve essere chiuso e non danneggiato.

#### Descrizione

Il regolatore di temperatura differenziale LK SmartStove<sup>®</sup> è un regolatore elettronico indipendente per il montaggio, che viene impiegato per il controllo di stufe a pellet e a legna.

Il regolatore dispone di un resistente involucro in materiale plastico suddiviso in tre parti, che può essere aperto solo servendosi di un utensile (cacciavite PH2).

L'impostazione dell'apparecchio avviene tramite due soli elementi di comando, le indicazioni vengono visualizzate su un display a colori retroilluminato.

#### Elementi forniti

- 1 regolatore di temperatura differenziale LK SmartStove®
- 4 sonde termiche (Pt 1000, cavo 4 m)
- 1 CD contenente il manuale d'uso

#### Montaggio e collegamento

Prima di eseguire l'installazione elettrica, il regolatore deve essere montato e fissato su una superficie verticale stabile (parete), si veda "Montaggio" a pagina 41.

Per la sua alimentazione e quella delle uscite, il regolatore deve essere collegato a una rete elettrica corrispondentemente alle caratteristiche tecniche, si veda "Collegamento elettrico" a pagina 45.

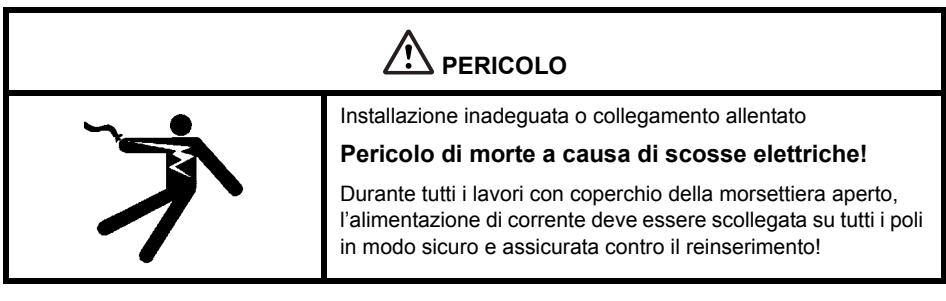

Il montaggio, il collegamento, la messa in esercizio, la riparazione e lo smontaggio del regolatore devono essere eseguiti solo da un tecnico specializzata.

| IMPORTANTE! | Per un esercizio corretto devono essere impiegate sonde ter-<br>miche di tipo Pt 1000 - la forma costruttiva dei sensori non<br>influisce sul funzionamento. |
|-------------|----------------------------------------------------------------------------------------------------|
|             |                                                                                                    |

Ogni sonda termica presenta due collegamenti equivalenti, che sono cioè intercambiabili. Non si deve quindi osservare una polarità.

l cavi della sonda possono essere prolungati fino a 100 m, in questo caso si consiglia una sezione di  $2 \times 1,5 \text{ mm}^2$ .

#### DESCRIZIONE

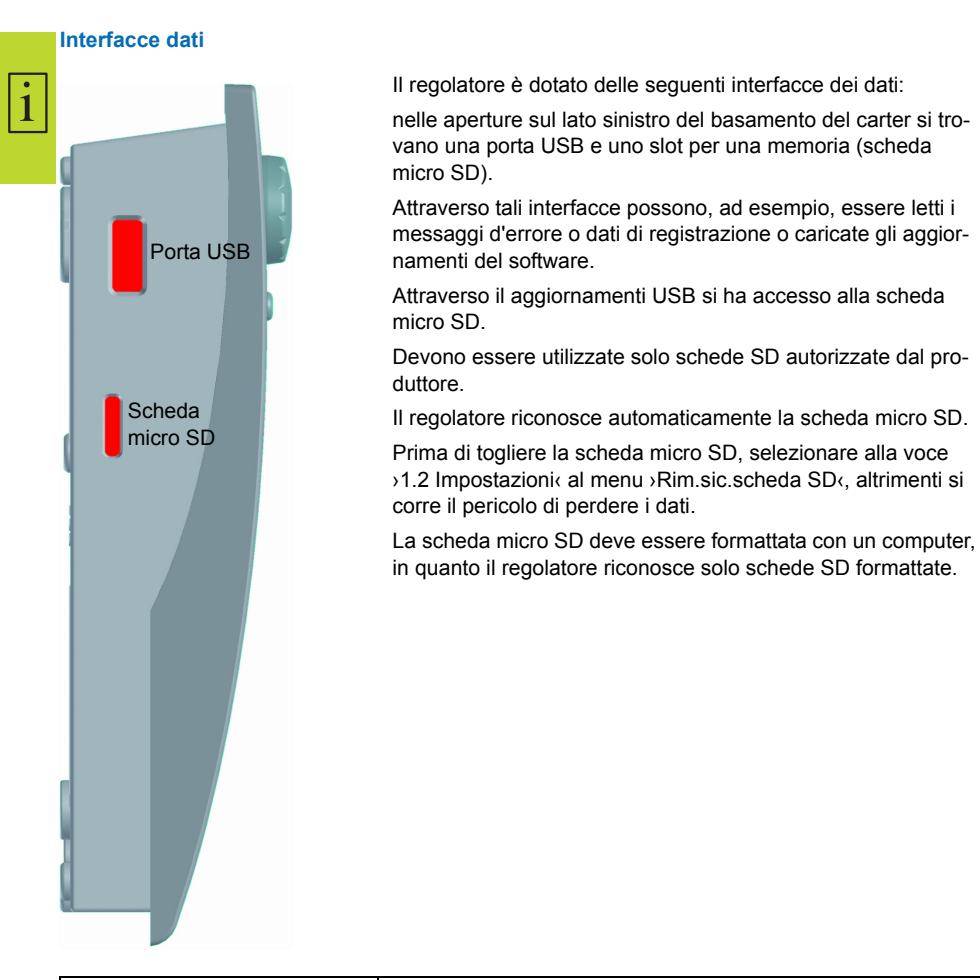

| IMPORTANTE! | Micro schede SD raccomandate dal costruttore:   |
|-------------|-------------------------------------------------|
|             | Transcend <sup>®</sup> 2GB Prodotto n. TS2GUSDC |
|             | Transcend <sup>®</sup> 4GB HC                   |
|             | Transcend <sup>®</sup> 1GB                      |
|             | Verbatim 2GB                                    |
|             | PNY 2GB                                         |
|             | hp 2GB                                          |
|             | SanDisk 2GB                                     |

#### Registrazione di dati

Se una scheda micro SD opzionale è inserita nel dispositivo, la registrazione di dati è sempre attiva nel regolatore.

I dati sono salvati nella directory LOGFILES.

I file sono salvati in formato CSV in modo da poter essere importati facilmente in programmi di calcolo o di presentazione. Per ogni giorno viene creato un nuovo file. L'intervallo per la registrazione di dati è di 10 secondi.

I valori seguenti saranno registrati e ogni riga conterrà le seguenti informazioni:

- · Ora del giorno (ore, minuti, secondi)
- Valori attuali della temperatura di TS1 TS6
- Stati di uscita (velocità) di RO1, RO2, REL, TS7, TS8
- Stati di blocco (funzioni di sicurezza)
- · Codici di errore

L'intestazione di ogni file contiene la data, l'ID del regolatore e l'etichetta della colonna dei dati di registrazione.

### Funzionamento del regolatore

#### Elementi di comando

i

La messa a punto e il funzionamento del regolatore di temperatura differenziale LK SmartStove®avvengono interamente tramite due soli elementi di comando, situati sul lato anteriore dell'apparecchio.

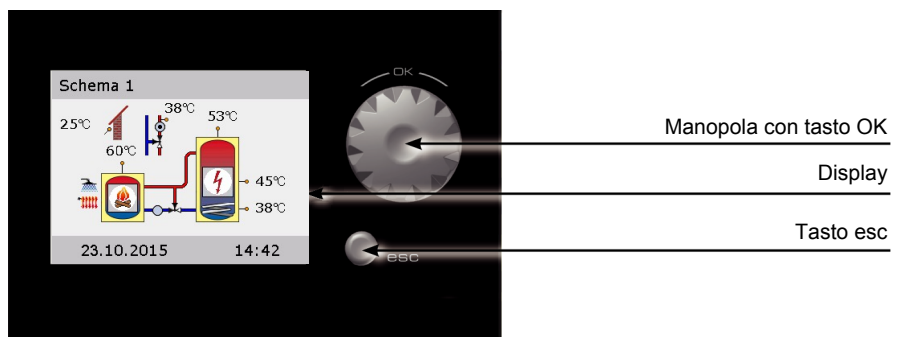

Tutte le impostazioni e le interrogazioni avvengono tramite la manopola e il tasto esc.

- Per cercare la voce del menu desiderata, *ruotare la manopola* per scorrere il menu: sul display viene visualizzata su sfondo colorato l'opzione di volta in volta selezionabile.
- Premendo la manopola ("OK") si conferma il punto del menu selezionato.

Viene richiamato il sottomenu corrispondente, ovvero viene attivata la selezione.

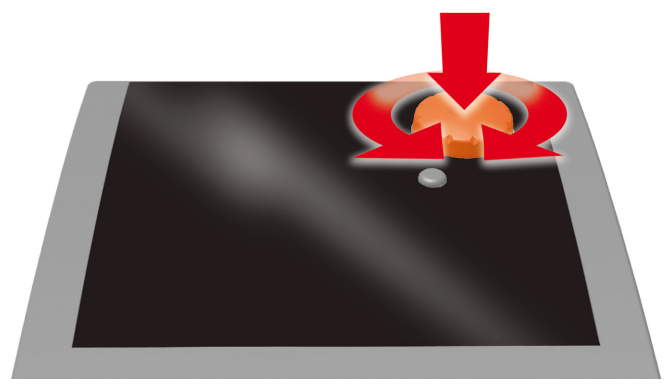

#### Manopola

Premendo il tasto esc a partire da un qualunque sottomenù, si torna al livello di menu precedente.
 Se per un tempo preimpostato (30-255 s) non viene effettuata alcuna immissione, il regolatore torna automaticamente al livello iniziale.

i

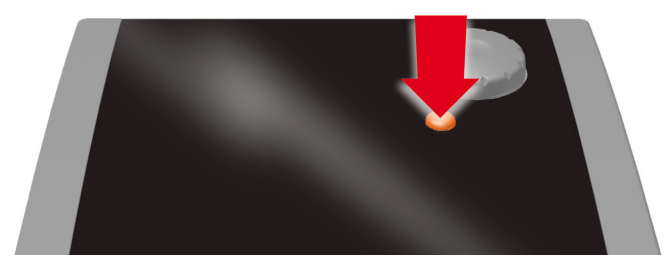

#### Tasto esc

#### Display

Per la visualizzazione della modalità lavoro e per comunicazioni relative a messa a punto, anomalie, modifiche e analisi, il regolatore di temperatura differenziale LK SmartStove<sup>®</sup> dispone di un display a colori grafico costantemente retroilluminato.

Il display è attivo per tutto il tempo in cui e alimentato da rete il regolatore.

Dopo un tempo preimpostato (30-255 s), la retroilluminazione viene ridotta a circa il 10%.

#### Schermata di informazione

Durante il normale funzionamento viene visualizzata la schermata di informazione, che contiene lo schema attivo, lo stato dell'impianto, le temperature attuali e anima i componenti idraulici attivi.

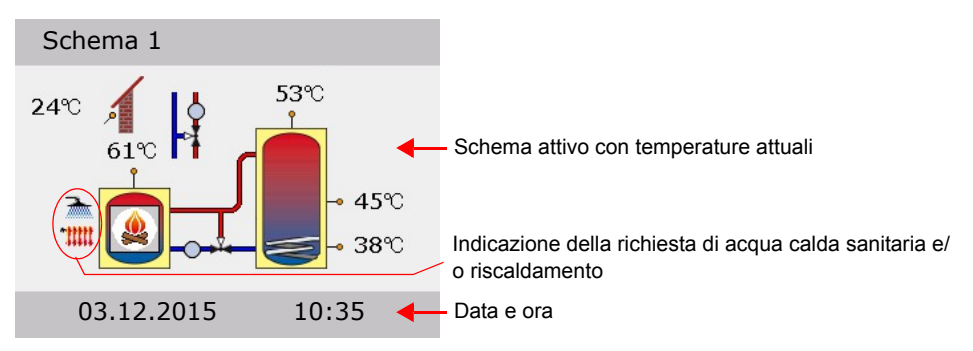

(Esempio)

| IMPORTANTE! | L'orologio ha una riserva di carica minima di 8 ore.                                                                                                    |
|-------------|----------------------------------------------------------------------------------------------------|
|             | Se il regolatore viene scollegato dall'alimentazione per un periodo prolungato, data e ora devono essere impostate nuo-<br>vamente, si veda "Impostazioni" a pagina 35. |

#### Modalità lavoro

1

Ruotando *la manopola* durante la visualizzazione della schermata di informazione, compare la schermata >Modalità lavoro<.

Sono disponibili le seguenti modalità lavoro:

- Modalità comfort: Fornisce più energia immagazzinata, da utilizzare nel corso del tempo.
- Modalità risparmio: Conserva l'energia e ne immagazzina soltanto una minima parte.

L'impostazione Eco o Comfort da selezionare dipende dalle proprie esigenze, dalla stagione dell'anno e dall'impianto di riscaldamento. Quando si passa da Eco a Comfort, il regolatore utilizzerà le sonde termiche in posizioni differenti. Ciò determina il momento in cui il regolatore arresterà una richiesta di calore.

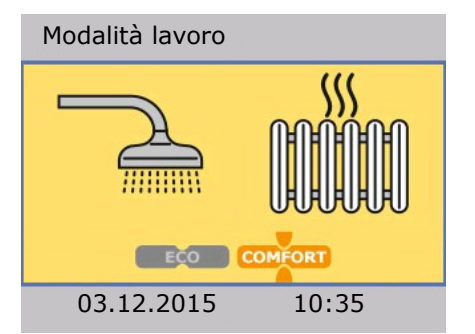

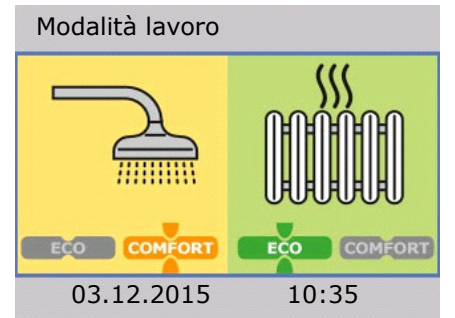

- Modalità entrambe: La modalità Eco/Comfort è la stessa per il riscaldamento e per l'acqua calda sanitaria.
- Modalità separata: La modalità Eco/Confort può essere selezionata individualmente per il riscaldamento e per l'acqua calda sanitaria.

Si può cambiare la modalità lavoro premendo una volta la manopola.

Quando è configurata la Modalità separata, ruotando la manopola si sposta la selezione tra riscaldamento e acqua calda sanitaria.

La Modalità entrambe può essere attivata utilizzando Entrambe Eco/Conf< durante la messa in esercizio, si veda "Checklist" a pagina 52.

Per ritornare alla schermata di informazione, premere esc.

#### Schermata di comunicazione

Premendo *la manopola* durante la visualizzazione della schermata di informazione, compare la schermata di comunicazione, contenente il menu delle funzioni e dei parametri selezionabili. "Struttura del menu" a pagina 32

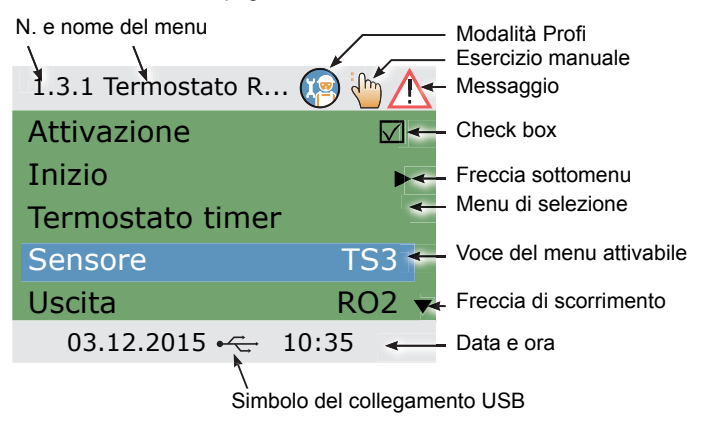

(Esempio)

Per ritornare alla schermata di informazione, premere esc.

# Schemi idraulici

1

| IMPORTANTE! | Determinare la struttura e la disposizione dell'impianto già<br>durante la progettazione dell'intero impianto termico con stufa<br>a pellet o a legna e uniformare la struttura a uno degli schemi<br>idraulici del regolatore! |
|-------------|----------------------------------------------------------------------------------------------------|
|             | Nel caso di integrazione in un sistema già esistente o di sosti-<br>tuzione di un altro regolatore, assicurarsi che LK SmartStove <sup>®</sup><br>sia compatibile con tale configurazione!                                      |
|             | I sensori sono collegati a TS1 - TS6, le pompe e le valvole a<br>RO1/RO2/REL/TS7/TS8 - L'assegnazione delle interfacce alla<br>rispettiva funzione avviene con la messa in esercizio.                                           |

#### Simboli idraulici

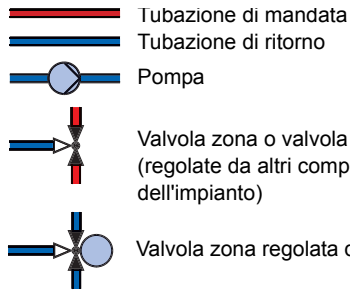

Tubazione di ritorno Pompa

Valvola zona o valvola miscelazione (regolate da altri componenti dell'impianto)

Valvola zona regolata da LK SmartStove®

Sonda termica

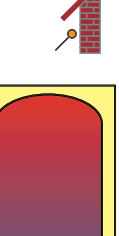

Accumulatore acqua

Sonda termica esterna

calda/tampone senza componenti interni

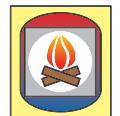

Stufa a legna

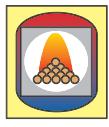

Stufa a pellet

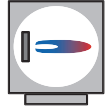

Caldaia, alimentata per es. con combustibili fossili/solidi/pompa di calore ecc.

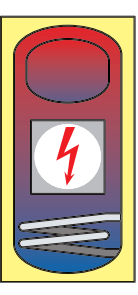

Accumulatore acqua calda/tampone con:

- Accumulatore acqua calda sanitaria
- · Sorgente di calore addizionale, per es. elettrica
- Scambiatore di calore
- · Serpentina impianto solare

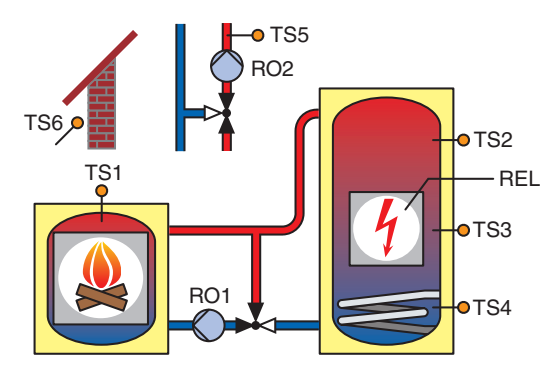

#### Schema idraulico 1: Stufa a legna

#### TS1: Sensore stufa

TS2: Sonda superiore dell'accumulatore

TS3: Sonda centrale dell'accumulatore

TS4: Sonda inferiore dell'accumulatore

TS5: Sonda termica manuale (opzionale)

TS6: Sensore temperatura esterna (opzionale)

RO1: Circolatori serbatoio accomuno

RO2: Bloccaggio di pompa riscaldamento

REL: Sorg.calore addiz.

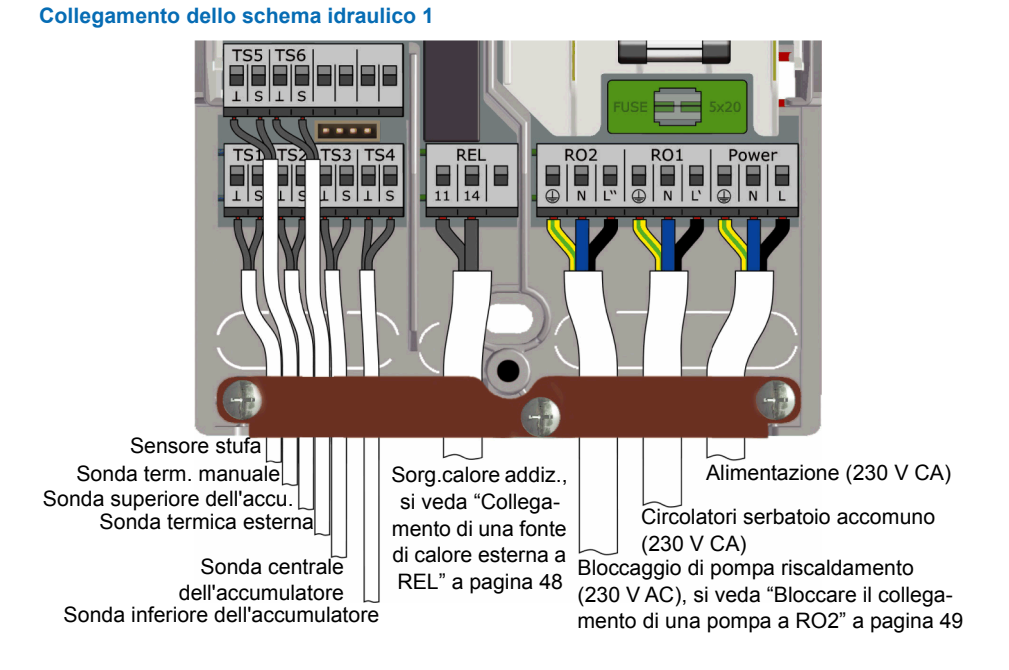

#### Schema idraulico 2: Stufa a legna, accumulatore con valvola zona

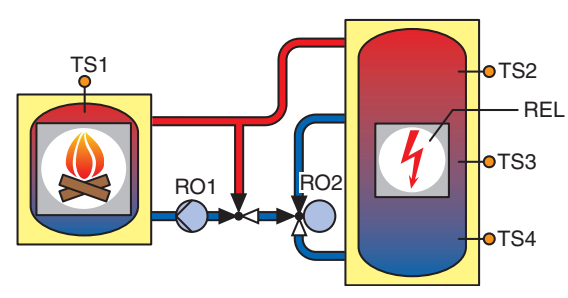

TS1: Sensore stufa

TS2: Sonda superiore

TS3: Sonda centrale dell'accumulatore

TS4: Sonda inferiore dell'accumulatore

RO1: Circolatori serbatoio accomuno

- RO2: Valvola zona
- REL: Sorg.calore addiz.

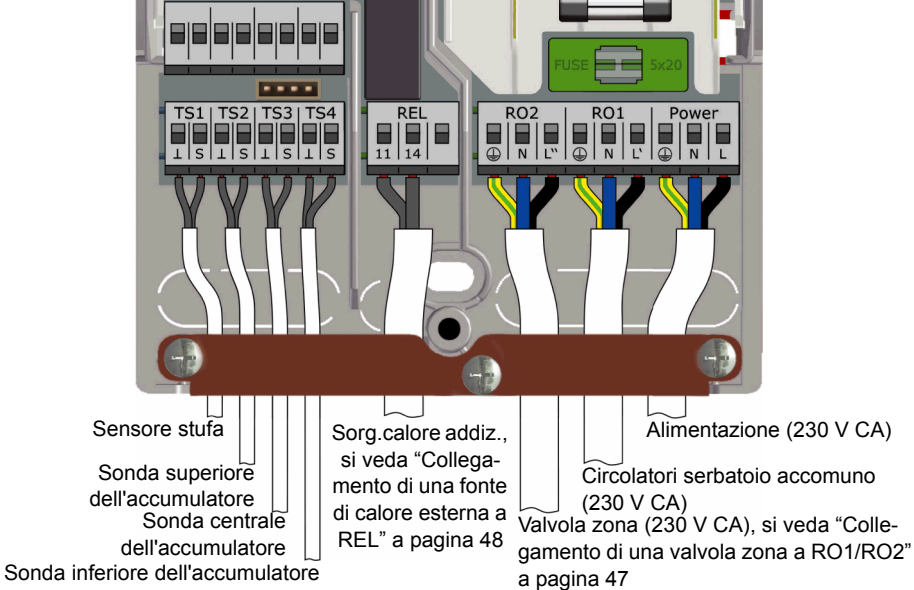

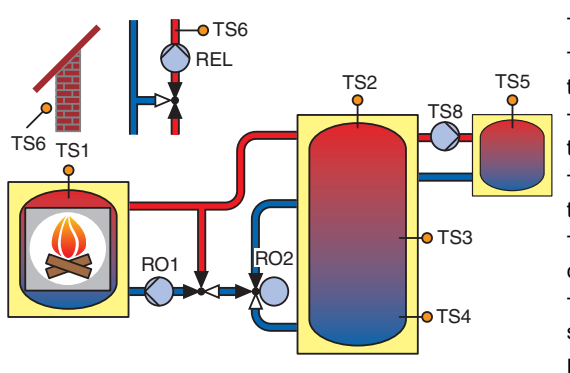

# Schema idraulico 3: Stufa a legna, accumulatore con zone di carica, accumulatore acqua calda sanitaria esterno

- TS1: Sensore stufa
- TS2: Sonda superiore dell'accumulatore
- TS3: Sonda centrale dell'accumulatore
- TS4: Sonda inferiore dell'accumulatore
- TS5: Sonda accumulatore acqua calda sanitaria domestica
- TS6: Sonda termica manuale **o** sensore temperatura esterna (opzionale)
- RO1: Circolatori serbatoio accomuno
- RO2: Valvola zona
- REL: Pompa di riscaldamento
- TS8: Pompa acqua calda sanitaria

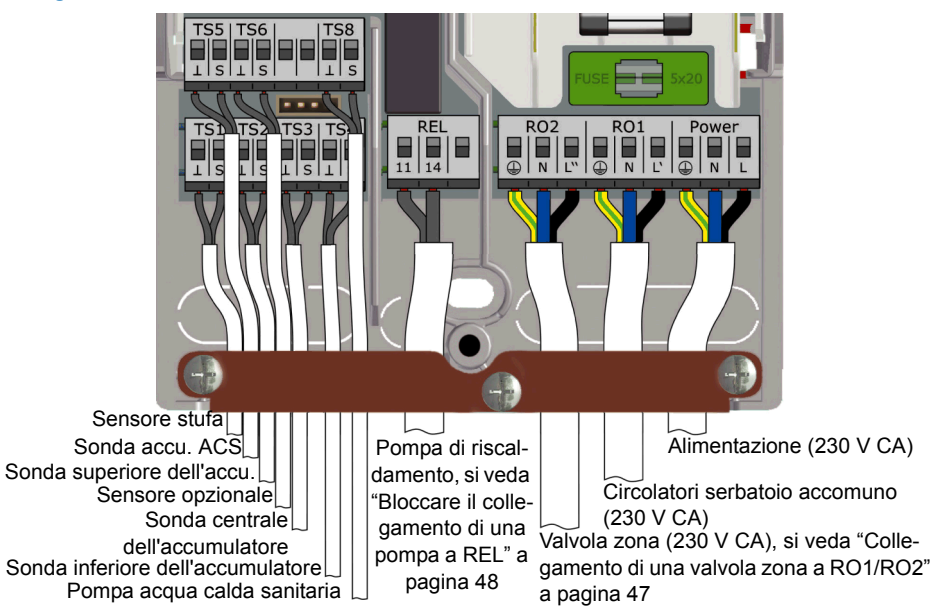

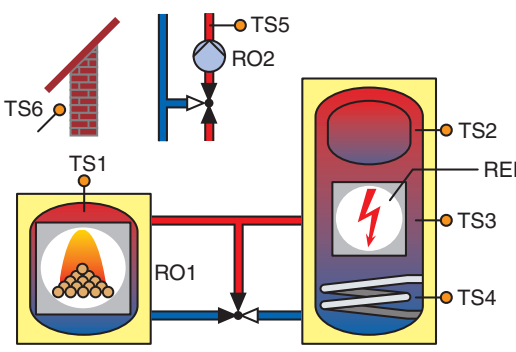

#### Schema idraulico 4: Stufa a pellet in combinazione con accumulatore

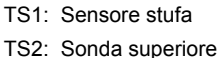

dell'accumulatore

TS3: Sonda centrale dell'accumulatore

REL TS4: Sonda inferiore dell'accumulatore

TS5: Sonda termica manuale (opzionale)

TS6: Sensore temperatura esterna (opzionale)

RO1: Richiesta di calore dalla stufa a pellet

RO2: Bloccaggio di pompa riscaldamento

REL: Sorg.calore addiz.

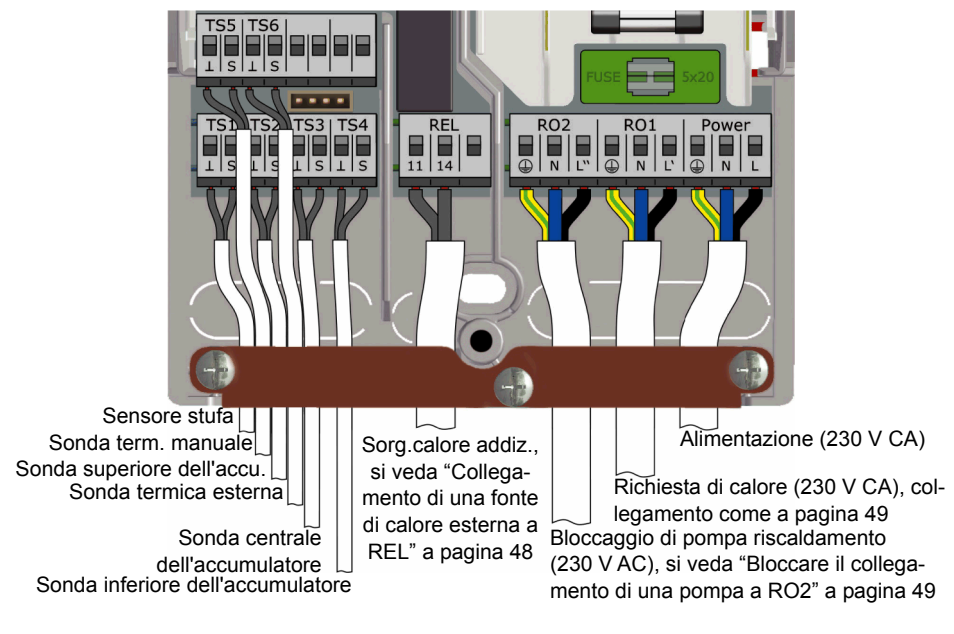

i

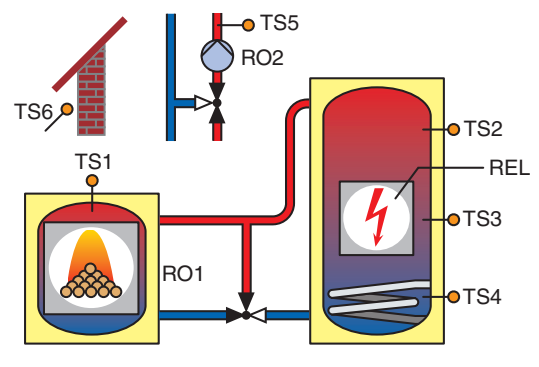

#### Schema idraulico 5: Stufa a pellet

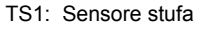

TS2: Sonda superiore dell'accumulatore

TS3: Sonda centrale dell'accumulatore

TS4: Sonda inferiore dell'accumulatore

TS5: Sonda termica manuale (opzionale)

TS6: Sensore temperatura esterna (opzionale)

RO1: Richiesta di calore dalla stufa a pellet

RO2: Bloccaggio di pompa riscaldamento

REL: Sorg.calore addiz.

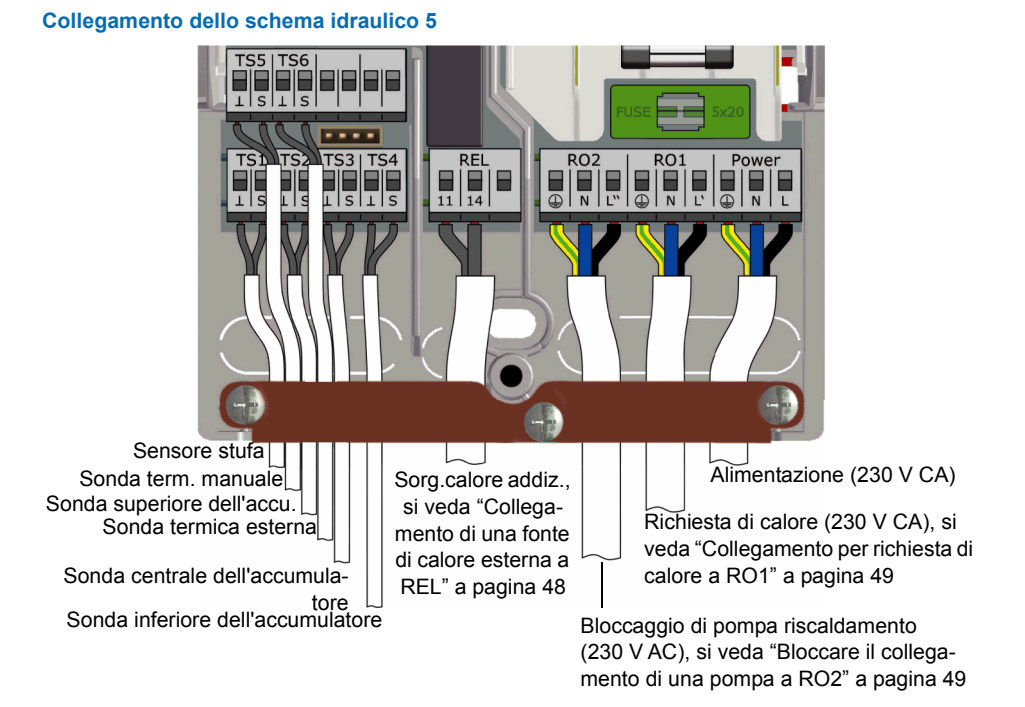

#### Schema idraulico 6: Stufa a pellet con sorgente di calore addizionale esterna

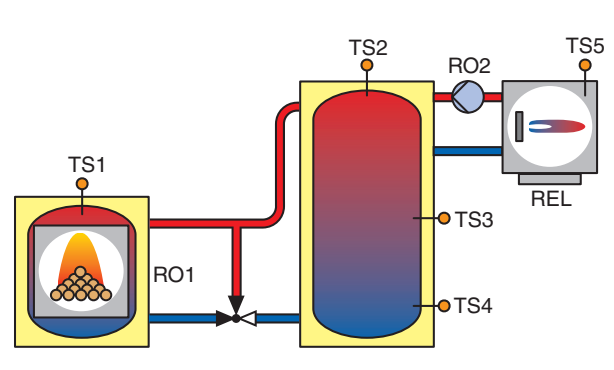

TS1: Sensore stufa

TS2: Sonda superiore dell'accumulatore

TS3: Sonda centrale dell'accumulatore

TS4: Sonda inferiore dell'accumulatore

TS5: Sensore per calore addizionale esterno\*

RO1: Richiesta di calore dalla stufa a pellet

RO2: Pompa sorg.calore addizionale\*

REL: Calore addizionale esterno\*

\* opzionale

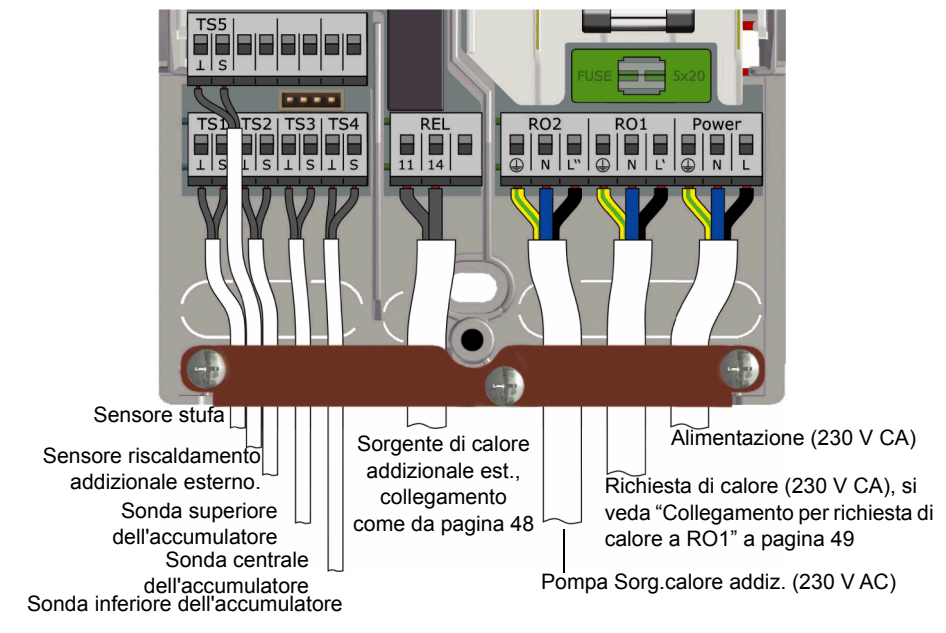

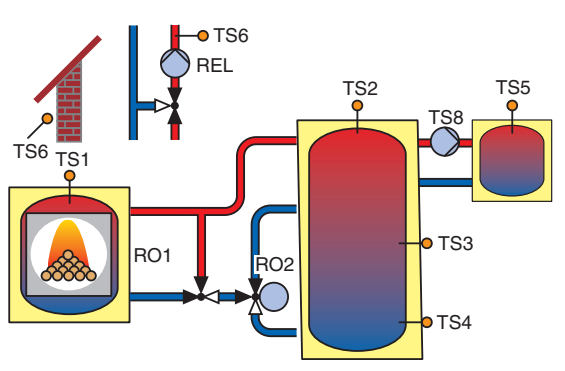

# Schema idraulico 7: Stufa a pellet, accumulatore con zone di carica, accumulatore acqua calda sanitaria esterno

- TS1: Sensore stufa
- TS2: Sonda superiore accumulatore
- TS3: Sonda centrale accumulatore
- TS5: Sonda accumulatore acqua calda sanitaria

TS6: Sonda termica manuale **o** sensore temperatura esterna (opzionale)

- RO1: Richiesta di calore dalla stufa a pellet
- RO2: Valvola zona
- REL: Pompa di riscaldamento
- TS8: Pompa acqua calda sanitaria

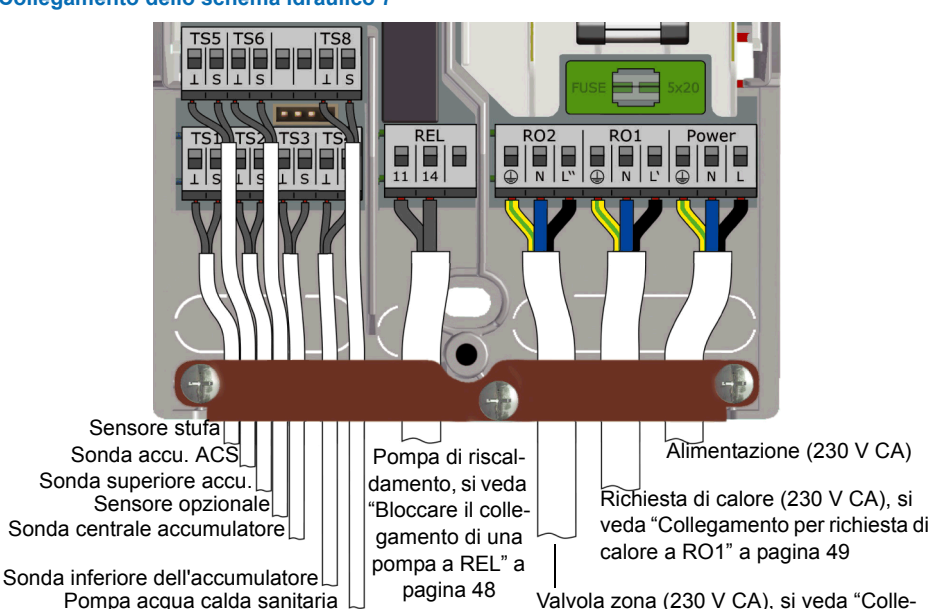

Valvola zona (230 V CA), si veda "Collegamento di una valvola zona a RO1/RO2" a pagina 47

#### Funzioni per controllo stufa

#### **Rilevazione fiamma**

La funzione "rilevazione fiamma" rileva la presenza della fiamma nella stufa a legna o pellet.

In caso di rilevazione di fiamma, viene visualizzato il simbolo corrispondente (L🕮 o 🎴

La funzione rilevazione fiamma viene svolta mediante il monitoraggio della temperatura della stufa (TS1).

#### Rilevazione fiamma per la stufa a pellet

Se viene configurato un impianto con una stufa a pellet, l'opzione "rilevazione fiamma con pellet" è disponibile per permettere la rilevazione fiamma in combinazione con i pellet.

- Se viene attivata la funzione "rilevazione fiamma con pellet", la rilevazione fiamma (ON oppure OFF) avverrà nello stesso modo previsto per la stufa a legna.
- Se viene disattivata la funzione "rilevazione fiamma con pellet", il simbolo a forma di fiamma si illuminerà quando la richiesta di calore dalla stufa (RO1) sarà attiva.

#### Ritardo pompa dinamico (DPD)

Con l'accensione della stufa deve verificarsi una condizione di avvio per il circolatori del serbatoio di accumulo.

Il ritardo pompa dinamico >DPD< viene calcolato moltiplicando temperatura e tempo dall'istante in cui la temperatura della stufa (TS1) passa a una temperatura della stufa predefinita >Inizio carico<. La pompa si attiva quando il valore nominale di >DPD< viene raggiunto.

Il ritardo pompa dinamico può essere impostato in modalità Profi, si veda "Funzioni base" a pagina 57.

#### Controllo pompa dinamico

La velocità della circolatori serbatoio accomuno deve essere controllata affinché mantenga una temperatura fissa della stufa.

Durante la messa in esercizio, si veda "Checklist" a pagina 52,bisogna scegliere tra controllo pompa dinamico, controllo velocità pompa o una combinazione di entrambi. Il controllo della velocità è possibile solo per pompe ad alta efficienza (PWM o 0-10 V analogico).

- In caso di utilizzo di una pompa a velocità fissa, la pompa si avvia quando la stufa ha raggiunto un valore fisso della temperatura >Inizio carico<e si verifica il ritardo pompa dinamico >DPD<. Il controllo pompa dinamico si attiva se la temperatura della stufa (TS1) supera la temperatura prefissata >Inizio carico<.</li>
- In caso di utilizzo di una pompa a velocità variabile, la pompa si avvia (a velocità minima) quando la stufa ha raggiunto la temperatura della >Inizio carico< e si rassegne il ritardo pompa dinamico >DPDc. La regolazione della velocità della pompa si attiva quando la temperatura della stufa raggiunge il valore (>Inizio carico< + >Offset carico< ).</li>

Lo schema seguente illustra il ritardo pompa dinamico e il controllo pompa dinamico.

i

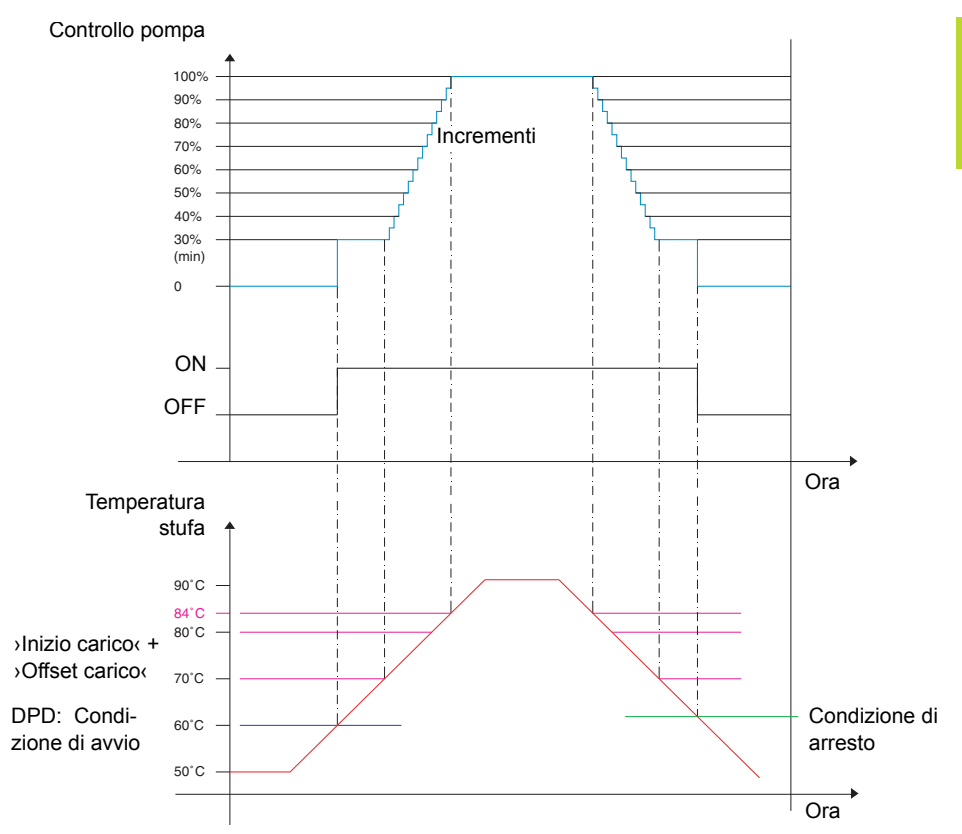

La pompa si avvia al raggiungimento di una temperatura fissa della stufa >Inizio carico< e col verificarsi di un ritardo pompa dinamico >DPD< (>Inizio carico< \* dt).

La pompa aumenta la propria velocità oltre (>Inizio carico< + >Offset carico<). Con un aumento di temperatura pari a 1 K, aumenterà la velocità di un incremento regolabile (5% di default).

I parametri per il controllo pompa dinamico possono essere impostati in modalità Profi, si veda "Funzioni base" a pagina 57.

#### Protezione da sovratemperatura

Le temperatura della stufa e degli accumulatori vengono monitorate. Quando si verifica una sovrastampereste, in una stufa a legna il circolatori dell'accumulò è forzato a funzionare. In una stufa a pellets, si comanda lo spegnimento della stofa.

I valori limite della temperatura possono essere impostati in modalità Profi, si veda "Funzioni base" a pagina 57.

| ]  | IMPORTANTE! | Per evitare che si verifichi un surriscaldamento, la stufa a<br>legna o pellet deve essere dotata di una propria protezione da<br>sovratemperatura |
|----|-------------|----------------------------------------------------------------------------------------------------|
| J, |             | sovratemperatura.                                                                                                    |

#### Antigelo

Se la temperatura di un sensore scende al di sotto del valore nominale (AF, impostazioni di fabbrica: 3°C, range: 2°C - 10°C), le pompe saranno attive al 100%. Inoltre, verrà emesso un messaggio di allarme (si può selezionare un cicalino).

I parametri per l'antigelo possono essere impostati in modalità Profi, si veda "Funzioni protezione" a pagina 64.

#### Funzione antilegionella

Per prevenire l'infezione da legionella attraverso l'acqua calda sanitaria, è necessario effettuare un trattamento termico ciclico.

La funzione antilegionella è disponibile solo se il riscaldamento dell'acqua calda sanitaria e' disponibile nello schema idraulico selezionato.

La funzione antilegionella controlla se, nell'ambito dell'intervallo regolato, si raggiunge la temperatura minima per la riduzione della legionella nell'accumulatore.

Se onesta minima temperatura non e' stata raggiunta, l'acqua sarà riscaldata fino a raggiungere la temperatura di disinfezione specifica per la riduzione della legionella.

L'installatore dovrà stabilire i parametri in conformità alle direttive generali e le disposizioni locali. L'orario del ciclo di disinfezione può essere determinato liberamente.

I parametri per la funzione antilegionella possono essere impostati in modalità Profi, si veda "Funzioni base" a pagina 57.

#### Sorgente di calore addizionale

Un ritardo riscaldando dinamico (DRD) posticipa l'attivazione della sorgente di calore addizionale. Prima dell'attivazione della sorgente di calore addizionale, deve passare il ritardo riscaldando dinamico.

Il ritardo riscaldando dinamico è calcolato moltiplicando minuti\* per gradi. La riscaldando si avvierà al raggiungimento della temperatura calcolata.

Il valore di DRD può essere impostato tra 0 e 500 min\*K (minuti \* gradi Kelvin).

- Con DRD = 0, il ritardo è disattivato e la sorgente di calore addizionale si avvierà immediatamente.
- Esempio DRD = 50 min\*K: Se la temperatura dell'accumulatore scende di 10 K (ad es. da 50°C a 40°C), la sorgente di calore addizionale si avvierà dopo 5 minuti (5 min \* 10 K = 50 min \* K). Se la temperatura dell'accumulatore scende di 5 K, la sorgente di calore addizionale si avvierà dopo 10 minuti (10 min \* 5 K = 50 min \* K).
- Esempio DRD = 100 min\*K: Se la temperatura dell'accumulatore scende di 10 K, la sorgente di calore addizionale si avvierà dopo 10 minuti (10 min \* 10 K = 100 min \* K), ecc.

Un istogramma all'interno del simbolo della sorgente di calore segnalerà lo stato di avanzamento della ritardo riscaldando dinamico.

Con la diminuzione della temperatura dell'accumulatore si verificherà quanto segue:

- Quando la temperatura dell'accumulatore scende al di sotto del valore nominale per la sorgente di calore addizionale, il calcolo si avvierà e l'istogramma sarà visualizzato come un cerchio verde completo all'interno del simbolo dell'accumulatore.
- Quando la temperatura dell'accumulatore raggiunge la temperatura calcolata per il ritardo di riscaldando dinamico, il simbolo all'interno dell'accumulatore diventerà una fiamma o una scintilla e la riscaldando sarà avviata.

I parametri per l'antigelo possono essere impostati in modalità Profi, si veda "Funzioni base" a pagina 57.

#### Richiesta di calore

Il regolatore è concepito per controllare separatamente il riscaldamento e l'acqua calda sanitaria.

Per ciascuna richiesta può essere regolato un valore nominale separato, uno per per richiesta di calore da parte della stufa ed uno per richiedere calore da parte di una sorgente di calore addizionale.

Esempio:

- Valore nominale stufa per acqua calda sanitaria (DHW) = 65°C
- Valore nominale sorgente di calore addizionale per acqua calda sanitaria (DHW) = 55°C
- Valore nominale stufa per riscaldamento (SH) = 50° C
- Valore nominale fonte di calore addizionale per riscaldamento (SH) = 40°C

Una richiesta di calore è visualizzata sulla schermata di informazione da un piccolo simbolo:

Richiesta di riscaldamento acqua calda sanitaria

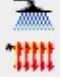

Richiesta di riscaldamento

#### Richiesta di calore con stufa a legna

Con una stufa a legna, una richiesta attiverà uno sfondo lampeggiante arancione sul simbolo della stufa come invito ad attivare la fiamma. Dopo poco si adiva un cicalino. Il cicalino può essere attivato/disattivato in maniera opzionale.

Se nella stufa viene accesa la fiamma, ciò verrà rilevato e la circolatori serbatoio accomuno sarà attivata e controllata automaticamente. Al raggiungimento del valore nominale (stufa), il simbolo relativo alla richiesta scomparirà.

Quando si scende al di sotto del valore nominale per la sorgente di calore addizionale (che deve essere sempre impostato molto più basso rispetto al valore nominale per la stufa), sarà attivata la sorgente di calore addizionale immediatamente (modalità comfort) oppure ritardo dinamico (modalità eco).

#### Richiesta di calore con stufa a pellet

i

In combinazione con una stufa a pellet, una richiesta di acqua calda sanitaria o riscaldamento attivata dal valore nominale della stufa attiverà la stufa a pellet. Se è attivata, la fiamma sarà rilevata e mostrata, analogamente a quanto avviene per la stufa a legna.

La richiesta di sorgente di calore addizionale funziona come negli schemi per stufa a legna.

### Funzioni termostato

Le uscite libere del regolatore possono essere impiegate come termostati e/o timer per diverse applicazioni.

Le funzioni termostato possono essere stabilite in modalità Profi nel menu >1.3.1 Termostato<, si veda "Funzioni base" a pagina 57.

Le funzioni termostato possono essere attivate o disattivate anche in modalità lavoro nel menu >1.3.1 Termostato, si veda "Funzioni base" a pagina 37.

Diverse funzioni termostato e/o timer possono essere impostate:

#### Termostato temperatura "Riscaldamento"

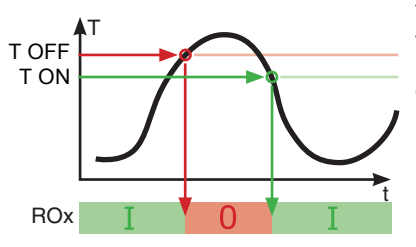

T OFF > T ON. L'uscita si disattiva non appena viene raggiunta la temperatura >T OFF<br/>< per poi riattivarsi quando la temperatura scende a >T<br/>ON<.

#### Termostato temperatura "Raffreddamento"

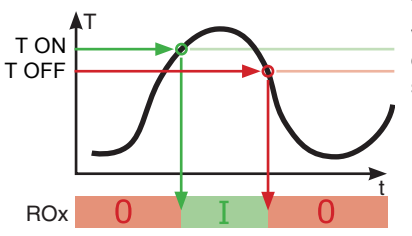

T ON > T OFF. L'uscita si attiva non appena viene raggiunta la temperatura >T-on< per poi disattivarsi nuovamente quando la temperatura scende a >T OFF<.

#### **Funzione timer**

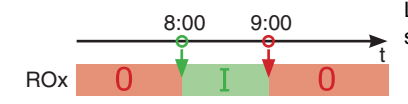

L'uscita si attiva in un periodo di tempo impostato.

#### Termostato con timer

i

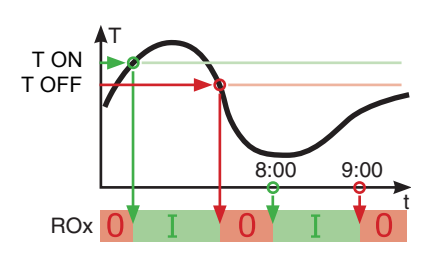

Combinazione di timer e termostato.

L'uscita si attiva non appena viene soddisfatto almeno uno dei due criteri.

#### Confronto di temperatura

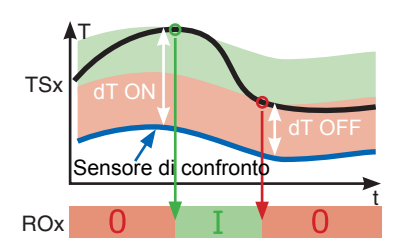

La differenza di temperatura rispetto al sensore di confronto genera un segnale di comando:

L'uscita viene attivata al raggiungimento di >dT ON< e viene disattivata al raggiungimento di >dT OFF<.

#### Termostato temperatura "Finestra"

La funzione finestra è simile alla funzione termostato, ma presenta una soglia aggiuntiva per avviare e arrestare l'uscita. La "finestra" viene definita da due valori di temperatura (valori limite, inferiore e superiore), ognuno all'interno di un range prestabilito. Un'isteresi fissa di ±1K per l'avvio e l'arresto viene aggiunta ai valori limite prestabiliti.

Solo un'uscita libera (non in uso) può essere utilizzata per la funzione finestra. Il relè può essere anche invertito.

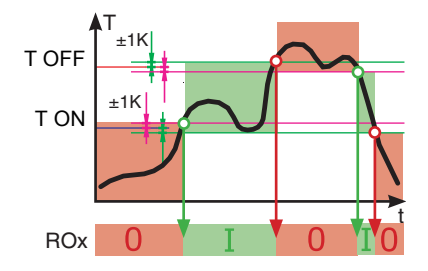

L'uscita viene attivata se la temperatura rientra nei valori limite inferiore e superiore (± isteresi).

- L'uscita viene attivata al raggiungimento del valore inferiore + isteresi o del valore superiore - isteresi.
- L'uscita viene disattivata al raggiungimento del valore superiore - isteresi o del valore inferiore + isteresi.

# Esercizio automatico

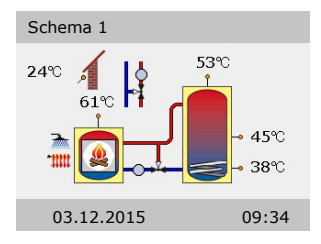

In esercizio automatico, il display indica la data, l'ora e lo schema idraulico attivo.

Viene visualizzata la temperatura attuale per ogni sonda termica.

L'attività delle pompe e la posizione delle valvole compaiono sul display in modalità animazione.

Non è necessario alcun intervento da parte dell'installatore o dell'utilizzatore.

| IMPORTANTE! | Controllare regolarmente le indicazioni sul display dello LK    |
|-------------|-----------------------------------------------------------------|
|             | SmartStove <sup>®</sup> per poter eliminare eventuali anomalie! |

### Impostazioni durante il funzionamento

#### Struttura del menu

La figura che segue mostra la struttura del menu di comando.

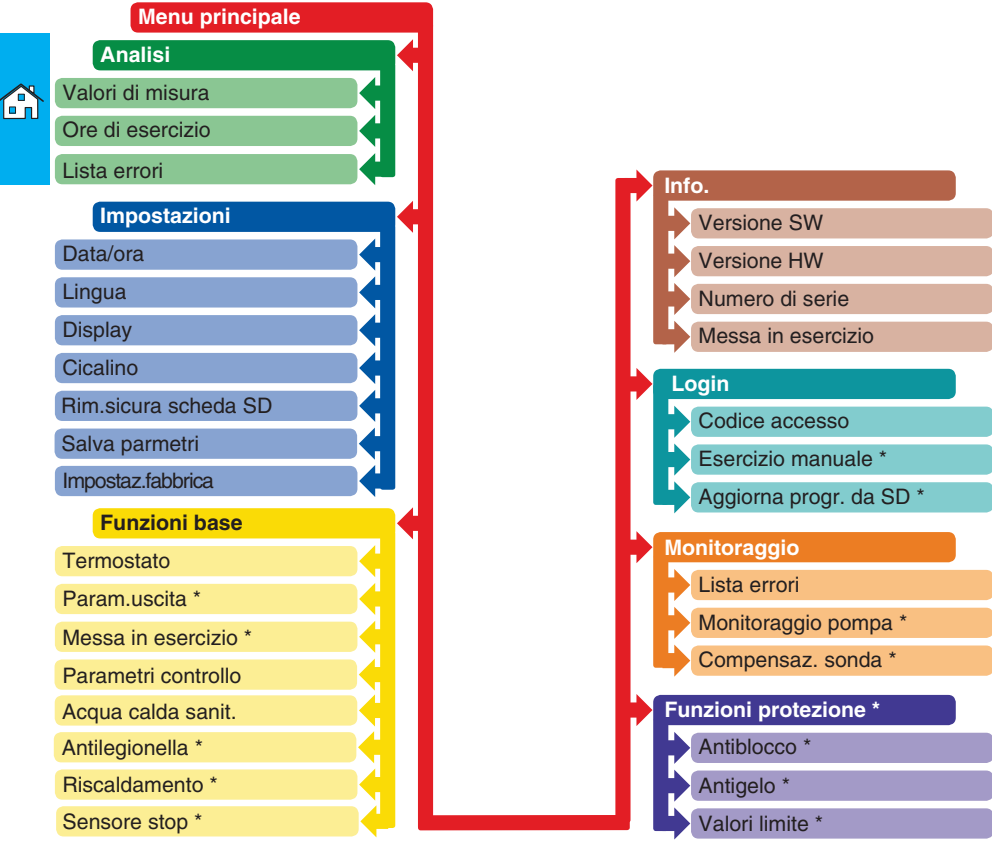

Le voci contrassegnate da un asterisco \* sono disponibili solo in modalità Profi, si veda pagina 55.

#### Menu principale

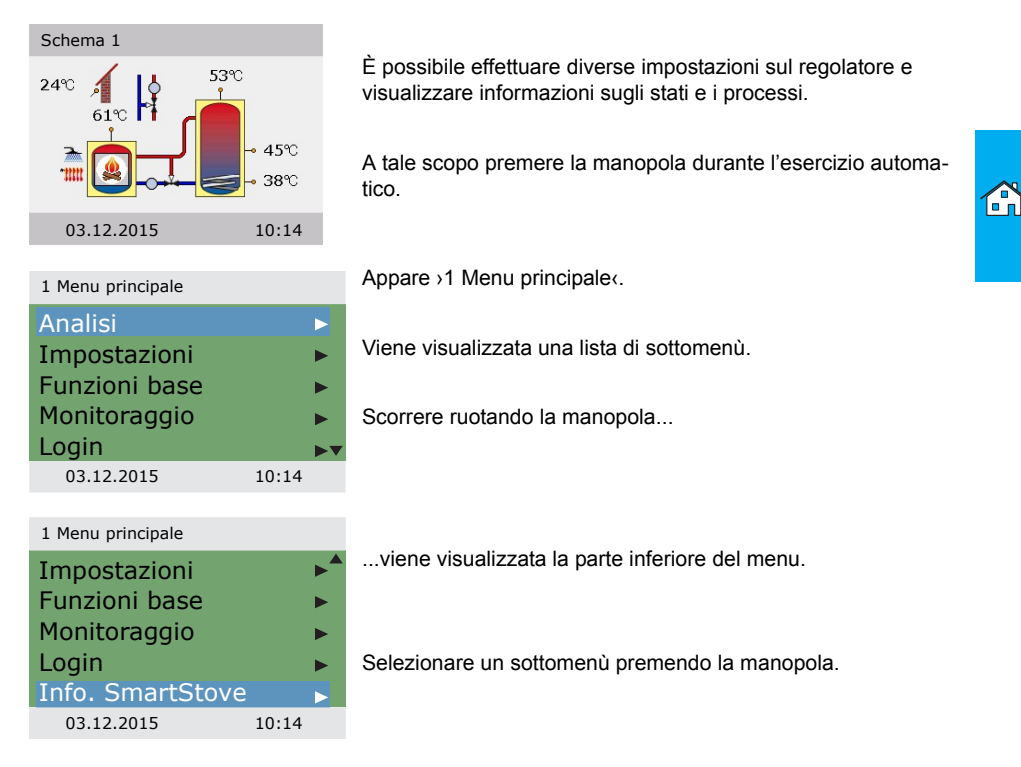

#### Analisi

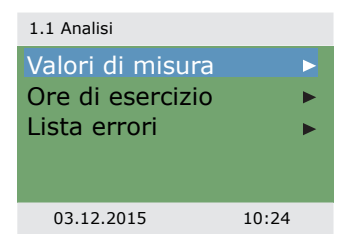

Il menu >1. Analisik fornisce informazioni relative al regolatore di temperatura differenziale LK SmartStove<sup>®</sup> e all'intero impianto.

Selezionare >Valori di misura‹.

10:24

| 1.1.1 Valori di mis |         |
|---------------------|---------|
| Fonte calore        | 60,6°C  |
| Accumul.sopra       | 52,8°C  |
| Accumul.mezz.       | 45,2°C  |
| Accumul.sotto       | 37,8°C  |
| ACS esterna         | 45,2°C▼ |
| 03.12.2015          | 10:24   |

Qui vengono visualizzati i dati e le temperature relativi al regolatore

Se nella messa in esercizio sono state definite ulteriori sonde termiche, appaiono qui anche queste sonde.

Scorrendo...

...viene visualizzata la parte inferiore del menu.

Qui viene visualizzato lo stato operativo delle pompe e delle valvole.

Blocco risc ( indica lo stato di blocco del riscaldamento

Tornare a >1 1 Analisic Selezionare >Ore di esercizio«.

| 1.1.2 Ore di esercizio |       |
|------------------------|-------|
| Pompa carica           | 4h    |
| V.zona c.              | 1h    |
| Blocco risc.           | 2h    |
| Pompa ACS              | 3h    |
| Sorg.calore addiz      | . 1h  |
| 03.12.2015             | 10:24 |
|                        |       |

La durata di funzionamento dei componenti dell'impianto viene visualizzata in ore

Tutti i contatori vengono azzerati, scorrendo verso il basso e selezionando il punto del menu >Resetta«.

Tornare a >1.1 Analisik. Selezionare >Lista errori«.

| 1.1.5 Lista errori |        |       |
|--------------------|--------|-------|
| M05:               | 08:31  | 03.09 |
| M04:               | 07:44  | 03.09 |
|                    |        |       |
|                    |        |       |
|                    |        |       |
| 03.12              | 2.2015 | 10:24 |

La >Lista errori« riporta tutti i messaggi di errore del regolatore di temperatura differenziale LK SmartStove® in ordine cronologico.

Per visualizzare le informazioni relative a un messaggio di errore, selezionarlo.

| ccumul.mezz.      | 45,2°C |
|-------------------|--------|
| ccumul.sotto      | 37,8°C |
| CS esterna        | 45,2°C |
| 03.12.2015        | 10:24  |
|                   |        |
| 1.1 Valori di mis |        |
| sterna 13,8°C     |        |
| ompa carica       | 100%   |
| .zona c.          | OFF    |
| ompa ACS          | 100%   |
| locco risc.       | OFF    |

1.

E P V P

03.12.2015

# IMPOSTAZIONI DURANTE IL FUNZIONAMENTO

| 1.1.5 Lista errori<br>M05:<br>Cortocircuito sensore<br>su TS3!<br>Indietro con ESC<br>03.12.2015 10:24                        | Viene visualizzato con testo in chiaro il messaggio di errore.<br>Se necessario, prendere delle misure corrispondenti.                                                                                                    |
|----------------------------------------------------------------------------------------------------|----------------------------------------------------------------------------------------------------|
|                                                                                                    | Tornare a >1 Menu principale<.                                                                                                    |
|                                                                                                    |                                                                                                    |
| Impostazioni                                                                                                    |                                                                                                    |
| 1.2 Impostazioni Data/ora Lingua Display Cicalino Rim. sicura scheda SD                                                       | Nel menu >1.2 Impostazioni‹, si possono modificare le impo-<br>stazioni del regolatore di temperatura differenziale LK<br>SmartStove <sup>®</sup> .                                                                                                |
| 03.12.2015 10:34                                                                                                    | Scorrendo                                                                                                    |
| 1.2 Impostazioni<br>Cicalino<br>Rim.sicura scheda SD ►<br>Salva parametri<br><br>Impostazioni di fabbrice<br>03.12.2015 10:34 | viene visualizzata la parte inferiore del menu.                                                                                                    |
|                                                                                                    | Selezionare >Data/ora<.                                                                                                    |
| 1.2.1 Ora/Data<br>Data 03.12.2015<br>Ora 10:23<br>Selett. solare/legale ☑                                                     | Qui si possono impostare la data e l'ora in caso di interruzioni<br>piuttosto lunghe della tensione.<br>Con >Selett. solare/legale< si può attivare lo l'ora solare/legale.<br>Selezionare il sottomenù >Data< od >Ora< premendo la mano-<br>pola. |
| 03.12.2015 10:34                                                                                                    |                                                                                                    |

| 1.2.1 Ora/Data         |             |                                                |
|------------------------|-------------|------------------------------------------------|
| Data<br>Ora<br>Selett. | (<br>solare | )3.12. <mark>2015</mark><br>10:23<br>/legale ☑ |
| 03.12.2                | 015         | 10:34                                          |

Viene attivato un gruppo di cifre alla volta e può essere modificato con la manopola; ogni volta che viene premuta la manopola l'attivazione passa al gruppo successivo.

Tornare a >1.2 Impostazionik. Selezionare la >Linguak.

1.2.2 Selez. lingua

| Deutsch    |       |
|------------|-------|
| English    |       |
| Français   |       |
| Italiano   |       |
| Svenska    |       |
| 03.12.2015 | 10:34 |

Qui si può passare ad un'altra delle lingue disponibili.

Tornare a >1.2 Impostazioni«.

Selezionare >Display<.

| 1.2.7 Display                               |                   |
|---------------------------------------------|-------------------|
| Luminosità<br>Tempo retroill.<br>Specchiare | 100%<br>180s<br>☑ |
| 03.12.2015                                  | 10:34             |

| 1.2.10 Cicalino      |              |
|----------------------|--------------|
| Errore               | $\square$    |
| Avviso calore addiz. | $\square$    |
| Calore dal camino    | $\checkmark$ |
|                      |              |
|                      |              |
| 03.12.2015 10:3      | 4            |

Con >Luminosità< è possibile impostare la retroilluminazione del display da 5% a 100% in intervalli del 10%.

Con >Tempo di retroill.< viene stabilito l'intervallo di inattività dopo il quale la retroilluminazione passa dal valore impostato a 10%. Impostabile da 30 a 255 secondi.

Attivare >Specchiare< se si vuole effettuare il mirroring del display dello schema idraulico.

Tornare a >1.2 Impostazionik.

Selezionare >Cicalino‹.

Qui si può disattivare o attivare per quali eventi il regolatore emette un segnale acustico.

>Errore<: Segnale acustico per gli allarmi

>Avviso calore addiz.c: Segnale acustico per la richiesta di calore addizionale, vedere pagina 27

>Calore dal caminoc: Segnale acustico per la richiesta di calore dalla stufa
Prima di togliere la scheda micro SD, selezionare: >Rim.sic.scheda SD<.

Con >Salva parametri< si procede al salvataggio della configurazione attuale sulla scheda micro SD.

L'ultimo punto del menu è >Impostaz.fabbrica«.

Selezionando questo punto e premendo la manopola, e poi >esc<, i valori immessi vengono cancellati e sostituiti dalle impostazioni di fabbrica.

Tornare a >1 Menu principale <.

Selezionare >Funzioni base <.

## Funzioni base

03.12.2015

1.2 Impostazioni

Rim.sicura scheda SD

Impostazioni di fabbrica

Salva parametri

Salvataggio riuscito

Cicalino

| 1.3 Funzioni base<br>Termostato<br>Parametri controll<br>Acqua calda sanit | ►<br>Io ► | Nel menu >1.3 Funzioni base<, si possono configurare i<br>comandi del termostato, i valori nominali per l'acqua calda<br>sanitaria e il riscaldamento, e abilitare una sorgente di calore<br>addizionale (se presente).<br>Il menu dipende dallo schema idraulico selezionato. |
|----------------------------------------------------------------------------|-----------|----------------------------------------------------------------------------------------------------|
| 03.12.2015                                                                 | 10:44     |                                                                                                    |
|                                                                            |           |                                                                                                    |

10:34

Selezionare >Termostato(.

| 1.3.1 Termostato                       |    |
|----------------------------------------|----|
| Termostato HE TS7<br>Termostato HE TS8 | •  |
|                                        |    |
| 03.12.2015 10:                         | 44 |
|                                        |    |

Le uscite libere del regolatore possono essere impiegate come termostato per diverse applicazioni.

A questo scopo devono essere effettuate delle impostazioni preliminari nel modo installatore (profi). Se necessario, l'installatore può fornire ulteriori informazioni su questa funzione. Selezionando un sottomenù...

1 3 1 Termostato H

| 1.3.1 Termostato H |       |
|--------------------|-------|
| Attivazione        |       |
|                    |       |
| 03.12.2015         | 10:44 |

...appare la relativa maschera di attivazione.

Tornare a >1.3 Funzioni base<. Selezionare >Parametri controllo<.

|            | 1.3.14 Param. contr.                       |       |                                                                                                    |
|------------|--------------------------------------------|-------|----------------------------------------------------------------------------------------------------|
| <b>A</b> 1 | Abilitato cal.addiz.<br>Inizio carico 58°C |       | Con >Abilitato cal.addiz.< si può disattivare o attivare la fun-<br>zione per ricaricare l'accumulatore con una sorgente di calore<br>addizionale (se presente). |
| ß          |                                            |       | Con >Inizio carico< si può impostare la temperatura minima<br>della stufa per avviare la pompa di carico.                                                        |
|            | 03.12.2015 10                              | ):44  |                                                                                                    |
|            |                                            |       | Tornare a >1.3 Funzioni base<.                                                                                                    |
|            |                                            |       | Selezionare >Acqua calda sanit.‹.                                                                                                    |
|            | 1.3.13 ACS                                 |       |                                                                                                    |
|            | Rich.cal.stufa                             | 55°C  | Con >Rich.cal.stufa< si può impostare la temperatura minima della stufa per il riscaldamento dell'acqua sanitaria domestica.                                     |
|            |                                            |       |                                                                                                    |
|            |                                            |       |                                                                                                    |
|            | 03.12.2015 10                              | ):44  |                                                                                                    |
|            | 1.3.13 ACS                                 | )     | Solo per l'uso con una sorgente di calore addizionale:                                                                                                    |
|            | Rich.cal.addiz.                            | 50°C  | Se la temperatura dell'accumulatore tampone scende al di<br>sotto di xRich cal addiz ( viene avviato il ritardo riscaldando                                      |
|            | Rich.cal.stufa                             | 55°C  | dinamico (DRD) (orario x temperatura). Con l'attivazione del                                                                                                    |
|            | 100n                                       | nin*K | DRD viene attivata anche la sorgente di calore addizionale.                                                                                                    |
|            |                                            | •     | Scorrere verso il basso                                                                                                    |
|            | 03.12.2015 10                              | ):44  |                                                                                                    |
|            | 1.3.13 ACS                                 |       |                                                                                                    |
|            | DRD ACS Eco                                |       | DRD ACS Eco è il ritardo di riscaldando dinamico per l'acqua calda sanitaria in modalità risparmio                                                               |
|            | 100n                                       | nin*K | >DRD ACS Conf< è il ritardo di riscaldando dinamico per                                                                                                    |
|            | 10n                                        | nin*K | l'acqua calda sanitaria in modalità comfort.                                                                                                    |
|            |                                            |       |                                                                                                    |
|            | 03.12.2015 10                              | ):44  |                                                                                                    |
|            |                                            |       | Tornare a >1 Menu principale«.                                                                                                    |

Selezionare >Monitoraggio‹.

| 1.6 Monitoraggio<br>Lista errori ►                                           | Nel menu >1.6 Monitoraggio‹, possono essere visualizzati i<br>messaggi di errore.                                                                          |
|------------------------------------------------------------------------------|----------------------------------------------------------------------------------------------------|
| 03.12.2015 11:04                                                             |                                                                                                    |
| 1.1.5 Lista errori<br>M33: 09:31 03.07<br>M32: 09:44 03.07<br>               | La ›Lista errori‹ riporta tutti i messaggi di errore del regolatore<br>di temperatura differenziale LK SmartStove <sup>®</sup> in ordine cronolo-<br>gico. |
| <br>03.12.2015 11:04                                                         | Per visualizzare le informazioni relative a un messaggio di errore, selezionarlo.                                                                          |
| 1.1.5 Lista errori<br>M32:<br>Controllare<br>data e ora.<br>Indietro con ESC | Viene visualizzato con testo in chiaro il messaggio di errore.<br>Se necessario, prendere delle misure corrispondenti.                                     |
| 03.12.2015 11:04                                                             |                                                                                                    |
|                                                                              | Tornare a >1 Menu principale‹.<br>Selezionare ›Login‹.                                                                                                    |
| Login                                                                        |                                                                                                    |
| 1.7 LoginCodice accesso350                                                   | Per accedere alla modalità Profi, bisogna inserire il codice di<br>accesso.<br>Si veda "Impostazioni in modalità Profi" a pagina 55                        |
| 03.12.2015 11:04                                                             |                                                                                                    |
|                                                                              | Tornare a >1 Menu principale<.<br>Selezionare >Info<.                                                                                                    |

# Monitoraggio

## Informazioni

| 1.9 Informazioni su | L          |
|---------------------|------------|
| SmartStove          |            |
| Versione SW         | 3.17       |
| Versione HW         | 8.01       |
|                     |            |
|                     | •          |
| 03.12.2015          | 11:04      |
| 1.9 Informazioni su | L          |
| Versione HW         | 8.01       |
| Numero di se        | erie       |
|                     | 11447      |
| Messa in ese        | rcizio     |
|                     | 03.12.2015 |
| 03.12.2015          | 11:04      |
|                     |            |

Nel menu >1.9 Informazioni su<, si può trovare la versione del software, la versione dell'hardware, il numero di serie e la data di messa in esercizio del regolatore di temperatura differenziale LK SmartStove<sup>®</sup>.

Queste informazioni sono necessarie in caso di riparazioni e per la gestione della versione.

#### Schema

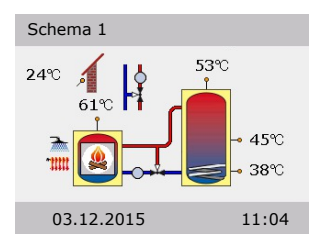

Se non viene effettuata alcuna immissione sullo LK SmartStove<sup>®</sup>, dopo un tempo preimpostato (30 - 255 s) torna ad essere visualizzato >Schema<.

Con >esc< si abbandonano tutti i menu per tornare allo schermo iniziale.

# Montaggio

# Misure principali

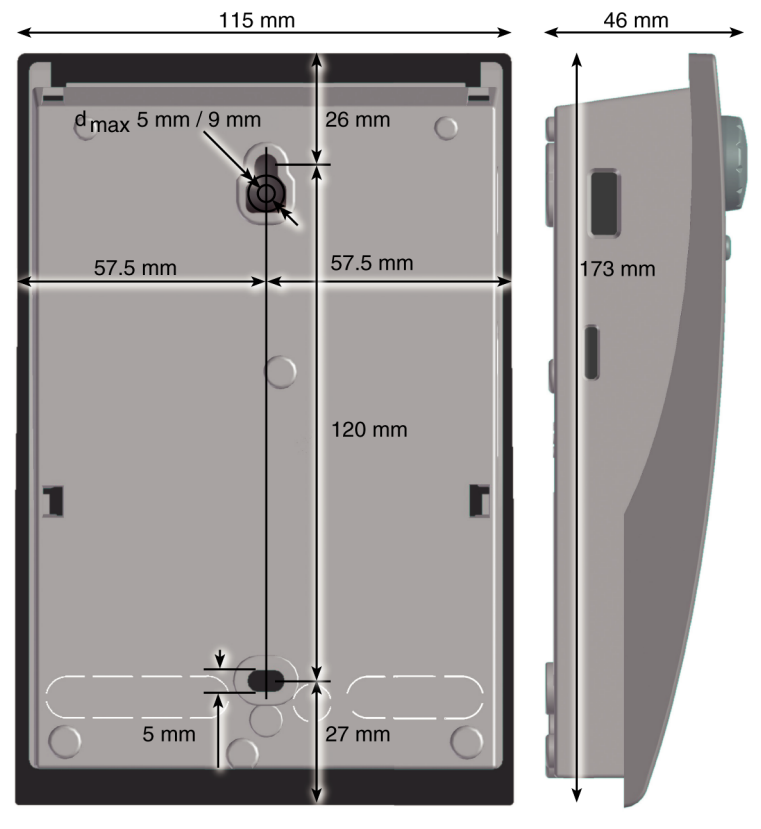

# 1

## Aprire il coperchio della morsettiera

|   | Pericolo elettrico<br>Pericolo di morte a causa di scosse elettriche!                                                                                                    |  |
|---|----------------------------------------------------------------------------------------------------|--|
| 1 | Durante tutti i lavori con coperchio della morsettiera aperto,<br>l'alimentazione elettrica deve essere scollegata su tutti i poli in<br>modo sicuro e assicurata contro il reinserimento! |  |

# MONTAGGIO

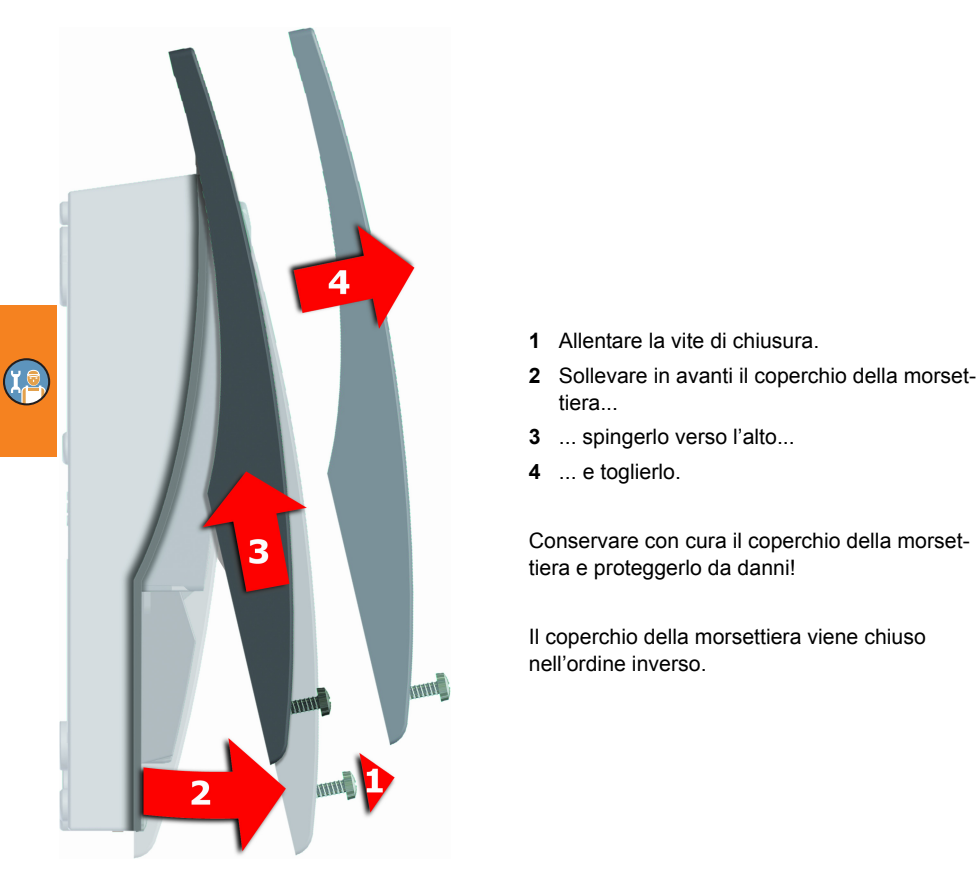

# Fissaggio a parete

| Il tipo di protezione del dispositivo corrisponde a IP 20.<br>Pericolo elettrico           |
|--------------------------------------------------------------------------------------------|
| Provvedere affinché nel luogo di montaggio siano presenti le<br>condizioni corrispondenti! |

| IMPORTANTE! | Non usare la parte inferiore dell'involucro come maschera per<br>foratura!    |
|-------------|-------------------------------------------------------------------------------|
|             | Non si deve mai impiegare un apparecchio il cui involucro sia<br>danneggiato! |

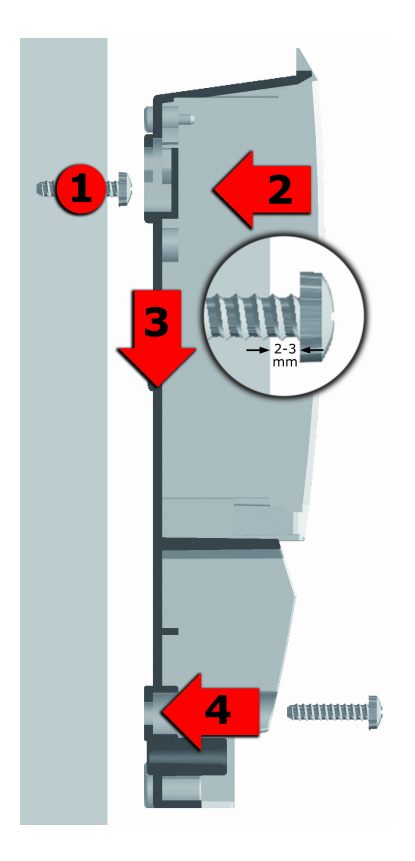

- 1 Avvitare la vite di fissaggio superiore in modo che tra la parete e la testa della vite ci sia una distanza di 2-3 mm.
- 2 Portare l'apertura di fissaggio superiore del dispositivo sopra alla testa della vite...
- 3 ... e spingerlo verso il basso.
- 4 Avvitare la vite di fissaggio inferiore.

Per il fissaggio alla parete, se necessario usare dei tasselli!

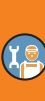

## Denominazione dei componenti

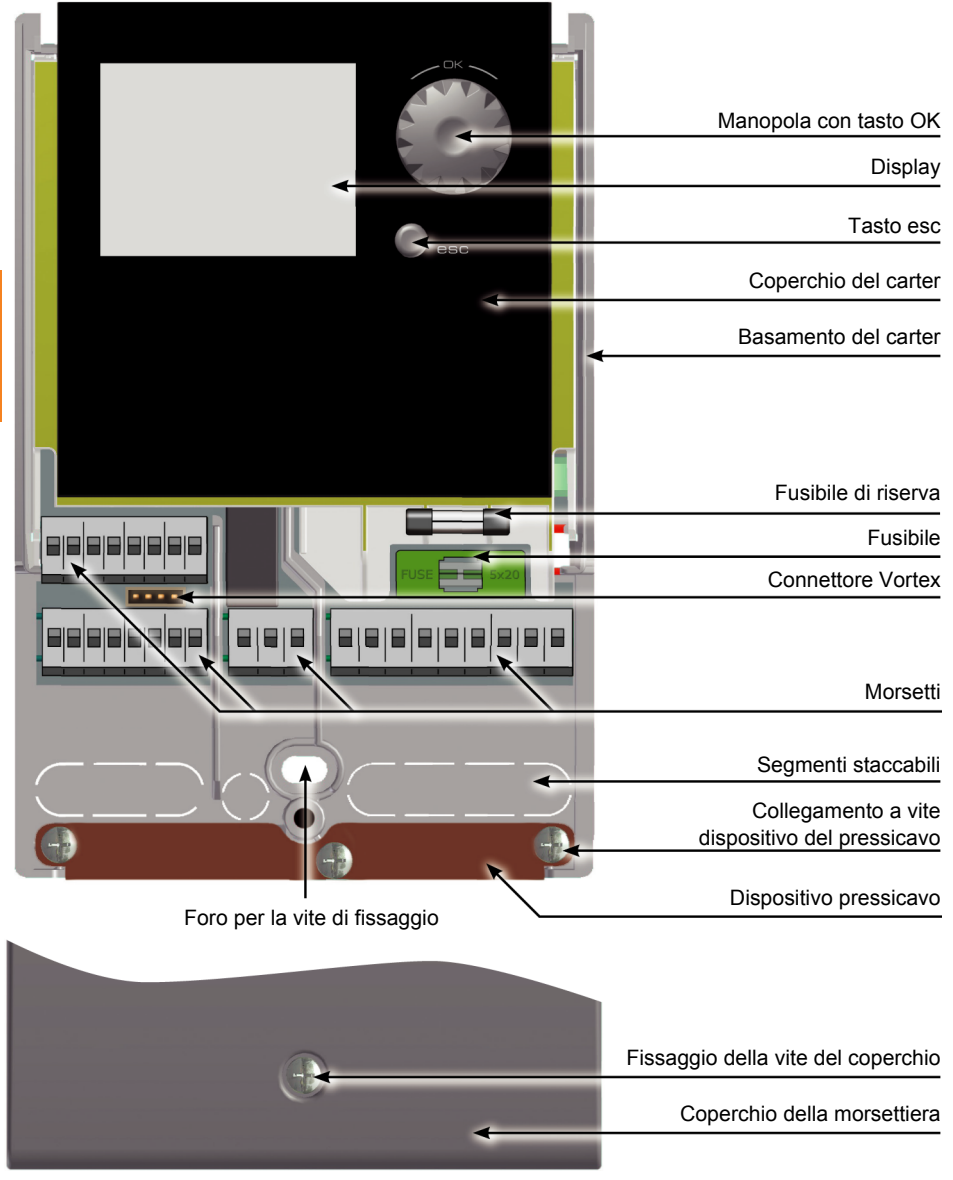

"Aprire il coperchio della morsettiera" a pagina 41

# Collegamento elettrico

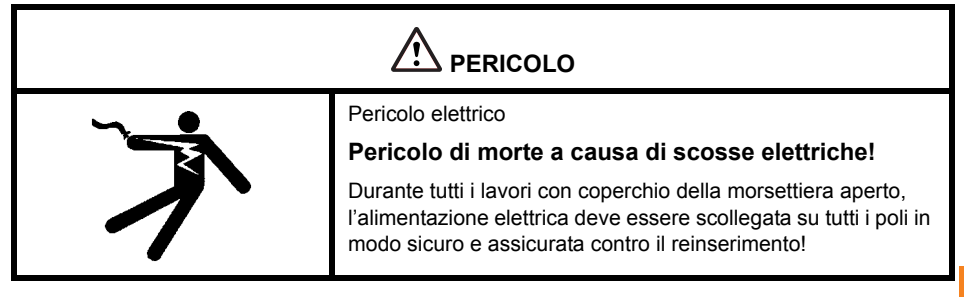

#### Morsetti

Il collegamento elettrico del regolatore di temperatura differenziale LK SmartStove®avviene tramite quattro gruppi di morsetti a molla, visibili dopo aver aperto il coperchio della morsettiera.

Per inserire i cavi, le tre viti del pressicavo devono essere allentate e, se necessario, si deve rimuovere il pressicavo stesso.

Se i cavi vengono posati sottotraccia, è possibile rimuovere con attenzione i segmenti staccabili, situati nella parte inferiore dell'involucro, e inserire i cavi attraverso queste aperture.

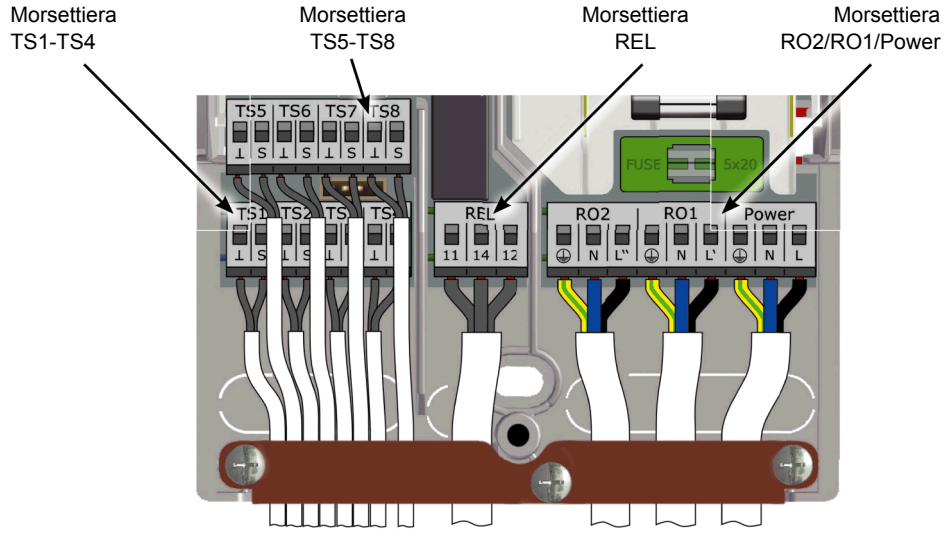

I morsetti a molla, RO1, RO2 e REL, nonché per TS1 a TS8 possono accogliere cavi con una sezione fino a 1,5 mm<sup>2</sup>. Si raccomanda di osare pentolini o capicorda nel caso di cavi in treccia flessibile.

Il pressicavo richiede cue i cavi per TS1 fino a TS7 e REL abbiano un diametro esterno di almeno 5 mm e per Power, RO1, RO2 di almeno 7 mm.

Per cavi di diametro maggiore, il pressicavo deve essere rorido in modo da non danneggiare i cavi. In presenza di un maggior numero di linee di sensori, il pressicavo può essere integrato con fascette per cavi.

## Preparazione dei cavi

Il pressicavo può garantire un fissaggio stabile solo se i cavi non vengono spellati per più di 35 mm.

Per ottenere un contatto elettrico sicuro nel morsetto a molla, l'isolamento dei singoli conduttori deve essere tolto per 9 - 10 mm.

I conduttori devono essere provvisti di puntalini!

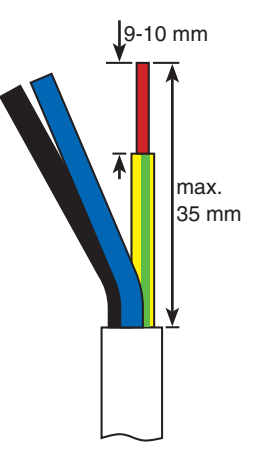

Per effettuare il collegamento, premere con un cacciavite il tasto di azionamento del morsetto a molla e inserire il filo nell'apertura corrispondente fino alla battuta.

Lasciar andare il tasto di azionamento e, tirando leggermente il cavo, accertarsi che il morsetto faccia presa.

| IMPORTANTE! | Prima di chiudere il coperchio della morsettiera si deve avvi-<br>tare saldamente il pressicavo!                     |
|-------------|----------------------------------------------------------------------------------------------------|
|             | Controllare ancora una volta che nessun cavo sia danneggiato e che tutti i conduttori siano collegati correttamente! |

#### Collegamento di una valvola zona a RO1/RO2

Schema di collegamento di una valvola zona senza alimentazione di tensione a RO2:

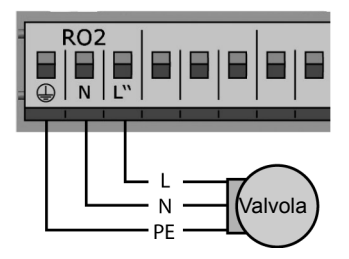

#### Collegamento di una valvola zona a REL

Schema di collegamento di una valvola zona senza alimentazione di tensione a REL:

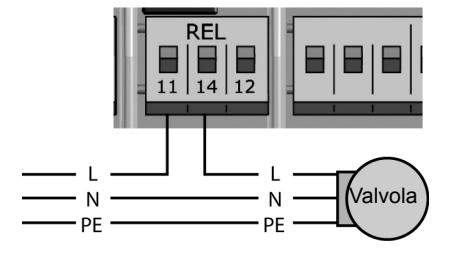

## Collegamento di una pompa a REL

Relê: n.a. Attenzione! Potenza di commutazione massima 230VA

Schema di collegamento di una valvola zona con alimentazione di tensione a RO2:

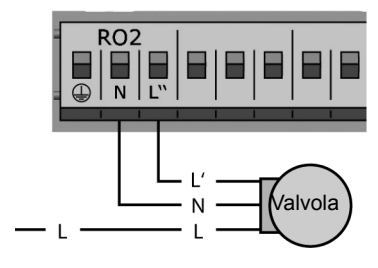

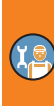

Schema di collegamento di una valvola zona con alimentazione di tensione a REL:

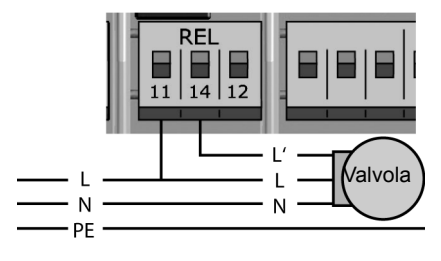

#### Bloccare il collegamento di una pompa a REL

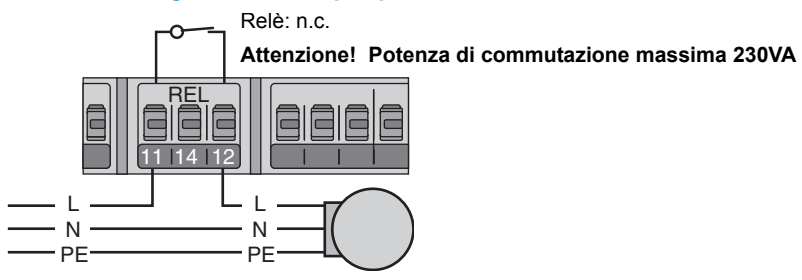

Collegamento di una caldaia a REL

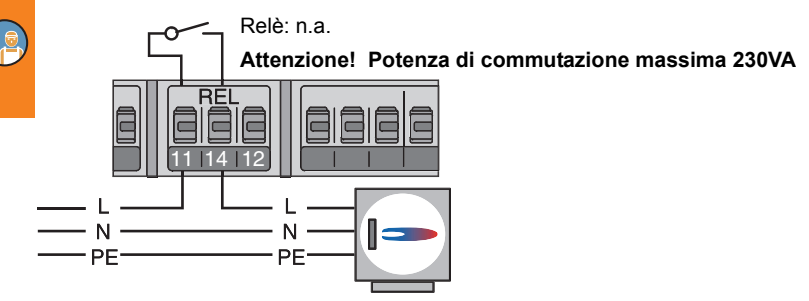

#### Collegamento di una fonte di calore esterna a REL

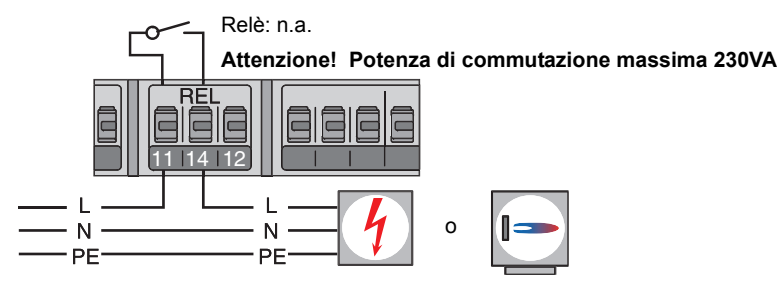

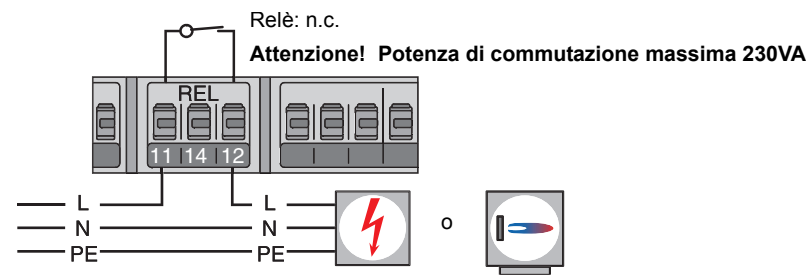

#### Bloccaggio di una fonte di calore esterna a REL

#### Bloccare il collegamento di una pompa a RO2

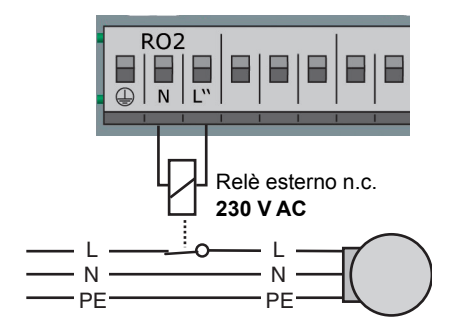

#### Collegamento per richiesta di calore a RO1

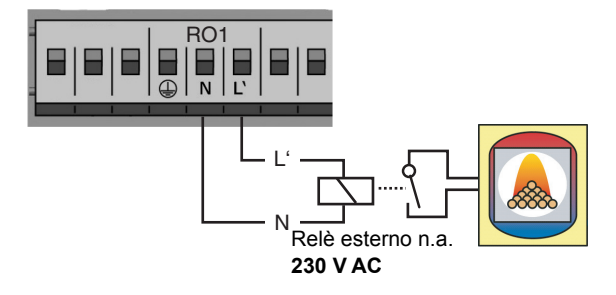

#### Pompa ad alta efficienza

Una pompa ad alta efficienza può essere collegata tramite RO1 o RO2. Il relativo segnale di comando viene emesso su TS7/TS8. Il segnale di controllo può essere analogico 0 - 10V o PWM. 1ª

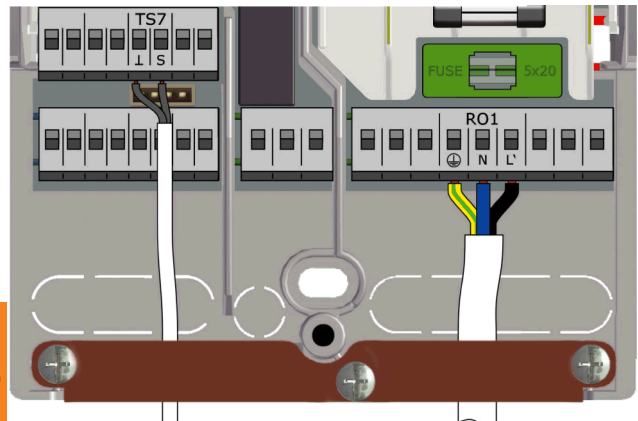

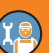

TS7/TS8: segnale di controllo PWM per la pompa ad alta efficienza Parte sinistra del terminale: GND

Parte destra del terminale: Segnale

RO1 o RO2: alimentazione da 230V della pompa ad alta efficienza

Per ulteriori particolari si vedano le specifiche della pompa.

La definizione e l'impostazione avvengono nella modalità Profi al punto 1.3.7 Param.uscita«.

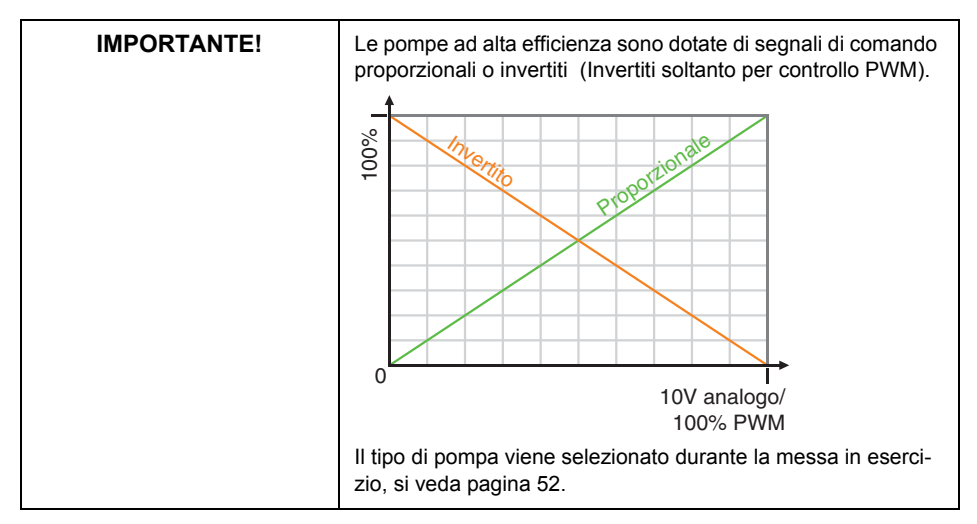

# Messa in esercizio

| IMPORTANTE! | Per la messa in esercizio, il regolatore deve essere montato<br>correttamente, tutti gli ingressi e le uscite devono essere colle-<br>gati e pronti per l'esercizio, il pressicavo deve essere avvitato<br>e il coperchio della morsettiera chiuso! |
|-------------|----------------------------------------------------------------------------------------------------|
|             |                                                                                                    |

La messa in esercizio del regolatore di temperatura differenziale LK SmartStove<sup>®</sup> viene esposta qui sulla base di un esempio, i particolari possono variare a seconda della configurazione idraulica e della versione del software.

Il regolatore di temperatura differenziale LK SmartStove<sup>®</sup> accompagna l'utilizzatore per tutta la durata della configurazione e chiede tutto quanto necessario per un esercizio ottimale.

Si deve inserire l'alimentazione di tensione del regolatore, con la conseguente accensione del display.

#### Impostazioni base

| 0.1 Selezione lingu | a 💽        |
|---------------------|------------|
| Deutsch             |            |
| English             |            |
| Français            |            |
| Italiano            |            |
| Español             |            |
| 03.12.2015          | 09:14      |
|                     |            |
| 0.2 Ora/Data        | (19)       |
| Data                | 03.12.2015 |
| Ora                 | 00.14      |

Dopo una breve sequenza di avvio appare >0.1 Selezione lingua«.

Nella presente versione dello LK SmartStove®sono memorizzate diverse lingue.

Attivare la lingua desiderata ruotando la manopola e confermare la selezione premendo la manopola.

Scorrere verso il basso e selezionare >Avanti«.

# 0.2 Ora/Data Data 03.12.2015 Ora 09:14 Selett. solare/legale Copia da scheda SD Avanti 03.12.2015 09:14

Appare >0.2 Ora/Data‹.

Premendo la manopola compare evidenziato il primo valore.

Ruotare la manopola fintanto che non compare il valore corretto e poi confermare premendo la manopola.

Inserire tutti i valori procedendo in questo modo.

Se è in vigore l'ora legale europea, può essere attivato automaticamente il cambio d'ora.

Per cambiare l'impostazione, selezionare >Selett. solare/ legale< e premere la manopola.

Per continuare, sono presenti le seguente possibilità:

- "Scelta schema" a pagina 52
- "Caricare una configurazione esistente" a pagina 52

#### Caricare una configurazione esistente

In caso sia disponibile una configurazione salvata su scheda micro SD, inserirla nel dispositivo prima di iniziare la messa in esercizio.

|   | 0.2 Ora/Data    | <b>(</b>   |
|---|-----------------|------------|
|   | Data            | 03.12.2015 |
|   | Ora             | 09:14      |
|   | Selett. solare, | /legale 🖂  |
|   | Copia da s      | cheda SD   |
|   |                 | Avanti     |
|   | 03.12.2015      | 09:14      |
| _ |                 |            |
|   | 0.5 Lista file  |            |
|   | 04271230.TOF    | >          |
|   | 06041715.TOF    | )          |
|   |                 |            |
|   |                 |            |
|   |                 |            |
|   | 03.12.2015      | 09:14      |

#### Scelta schema

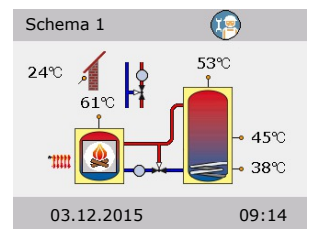

#### Checklist

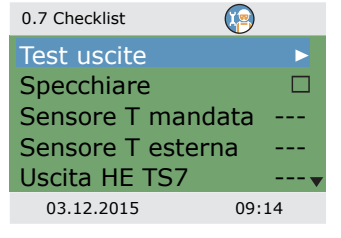

Selezionare >Copia da scheda SD< e confermare.

Compare un elenco delle impostazioni d'impianto pre-configurate.

Selezionare il file desiderato e confermare.

La configurazione viene caricata, le impostazioni vengono adottate già dalla messa in funzione successiva.

I file si trovano nella scheda SD nella directory >PARAMS<. È possibile rinominare i file sul computer: massimo 8 caratteri, solo lettere e cifre. L'estensione del nome del file non può essere modificata!

Dopo aver selezionato ›Avanti‹ compare la rappresentazione grafica di uno schema idraulico.

Scorrere tutti gli schemi idraulici disponibili ruotando la manopola, selezionare lo schema idraulico visualizzato premendo la manopola.

Successivamente compaiono tutti i parametri di rilievo per gli schemi idraulici selezionati.

Compare >0.7 Checklist ...

Il menu dipende dallo schema idraulico selezionato.

Controllare il funzionamento delle pompe e delle valvole collegate selezionando >Test uscite<.

| 0.7.1 Test uscite        |                                    | Compare >0.7.1 Uscite di prova .                                                                                                    |
|--------------------------|------------------------------------|----------------------------------------------------------------------------------------------------|
| RO1<br>RO2<br>REL<br>TS8 | OFF<br>OFF<br>OFF<br>OFF<br>Avanti | Il menu dipende dallo schema idraulico selezionato.<br>Selezionare un'uscita, confermare, selezionare >ON< con la<br>manopola e attivarla. La pompa collegata e/o la valvola colle<br>gata devono ora essere attive.<br>Terminare il funzionamento di prova con >Avanti<. |
| 03.12.2015               | 09:14                              |                                                                                                    |

| IMPORTANTE! | Se dell'installazione idraulica non è stata eseguita a norma o<br>sono stati usati prodotti speciali, per cui una valvola presenta<br>sempre il segnale di controllo invertito, occorre richiamare,<br>dopo il completamento della messa in funzione, in modalità<br>Profi, il menu 1.3.7 per attivare l'opzione >Invertito<. |
|-------------|----------------------------------------------------------------------------------------------------|
|             | Il regolatore inverte il segnale di comando della valvola.                                                                                                    |

| 0.7 Checklist                                                                     |           |
|-----------------------------------------------------------------------------------|-----------|
| Test uscite                                                                       |           |
| Specchiare                                                                        | $\square$ |
| Sensore T mandata                                                                 |           |
| Sensore T esterna                                                                 |           |
| Uscita HE TS7                                                                     |           |
| 03.12.2015 09:                                                                    | 14        |
| Test usciteSpecchiareSensore T mandataSensore T esternaUscita HE TS703.12.201509: | ►<br>     |

Sensore T mandata TS5

Sensore T esterna TS6

0.7 Checklist

Test uscite

Specchiare

Uscita HE TS7

03.12.2015

09:14

Si può effettuare il mirroring del display dello schema idraulico, ovvero l'accumulatore verrà visualizzato sull'altro lato della caldaia.

Attivare >Specchiare< se corrisponde al vostro impianto.

Avvertenza!  $\rightarrow$  Specchiare< non influisce sulle funzioni del regolatore.

Gli altri punti del menu dipendono dallo schema idraulico selezionato.

Se viene installata una sonda termica per il riscaldamento, selezionarla con >Sensore T mandata<.

Se viene installata una sonda termica per la temperatura esterna, selezionarla con >Sensore T esterna<.

Avvertenza! La disponibilità delle sonde termiche dipende dallo schema selezionato. Selezionando una sonda termica vengono attivate contemporaneamente anche le relative funzioni.

| 0.7 Checklist   | <b>(</b> |
|-----------------|----------|
| Test uscite     | •        |
| Specchiare      |          |
| Sensore T man   | data TS5 |
| Sensore T ester | ma TS6   |
| Uscita HE TS7   | WM 0-100 |
| 03.12.2015      | 09:14    |

0.7 Checklist

Test uscite

Specchiare

Sorgente est. Gas

Uscita HE TS8

03.12.2015

Pompa sorgente est.

0-10V

09:14

Con >Uscita HE TS7</>
Uscita HE TS8<, si seleziona il tipo di pompa ad alta efficienza da collegare a TS7/TS8: >PWM 0-100<, >PWM 100-0< (ovvero invertito), >0-10V< o no

#### Oppure

Se viene selezionato lo schema idraulico 6 con una caldaia aggiuntiva, scegliere la fonte di calore alla voce >Sorgente est.<:

>Elettr.<, >Gas<, >P.calore<, >Gasolio<, >Pellet</br>

Se la pompa per la caldaia aggiuntiva è regolata da LK SmartStove<sup>®</sup>, attivare >Pompa sorgente est.<.

Con >Uscita HE TS8<, si seleziona il tipo di pompa ad alta efficienza da collegare a TS8:

>PWM 0-100<, >PWM 100-0< (ovvero invertito), >0-10V< o no

Scorrere verso il basso.

Mediante >Entrambe Eco/Comf<, la >Modalità lavoro<, si veda pagina 14, sarà attivata simultaneamente per il riscaldamento e per l'acqua calda sanitaria.

Con >Rilevazione fiamma si possono disattivare o attivare i rilevatori di fiamma per la stufa, si veda pagina 24.

Con >Sensor.accum.sotto< si può disattivare o attivare la sonda termica dell'accumulatore inferiore (TS4).

Confermare selezionando >Avanti«.

Viene visualizzato >0.9 Conclusione«.

Selezionando >Avanti<, il regolatore passa al modo automatico.

La messa in esercizio è completata.

Da qui in poi l'impianto a pellet o a legna è regolato in automatico.

| 0.7 Checklist                           |                   |
|-----------------------------------------|-------------------|
| Uscita HE TS7PWM 0<br>Entrambe Eco/Conf | -100 <sup>°</sup> |
| Rilevazione fiamma                      |                   |
| Ava                                     | anti              |
| 03.12.2015 09:                          | 14                |

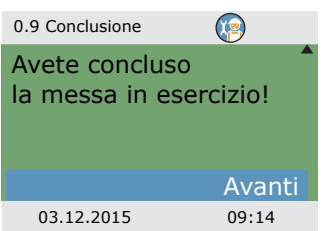

# Impostazioni in modalità Profi

| IMPORTANTE! | In modalità Profi vengono effettuate impostazioni che presup-<br>pongono conoscenze specifiche sull'impianto di riscaldamento<br>e sugli impianti a pellet o a legna. |
|-------------|----------------------------------------------------------------------------------------------------|
|             | È inoltre necessaria una fondata competenza in merito a tec-<br>nica di controllo, idraulica e riscaldamento a legna!                                                 |
|             | La modifica anche di un solo parametro può ripercuotersi sulla<br>sicurezza, sul funzionamento e sull'efficienza dell'intero<br>impianto!                             |
|             | Affidare l'esecuzione di impostazioni in modalità Profi a<br>un'impresa specializzata, all'installatore!                                                              |
|             | Modifiche apportate da persone non competenti possono più<br>facilmente comportare danni all'impianto che non un migliora-<br>mento del rendimento!                   |

## Login

| 1.7 Login                                 |                         | Per accedere alla modalità Profi, selezionare >1.7 Login< nel                                                                                                    |
|-------------------------------------------|-------------------------|----------------------------------------------------------------------------------------------------|
| Codice accesso                            | 350                     |                                                                                                    |
| 03.12.2015                                | 13:14                   |                                                                                                    |
| Modifica                                  |                         | immettere il codice di accesso.                                                                                                    |
| Codice accesso                            |                         | Il codice di accesso alla modalità Profi è >365(.                                                                                                    |
| Ripristina ultimo v<br>Impostazioni di fa | 365<br>valore<br>bbrica | Per ricordarsi il codice può essere di aiuto il fatto che l'installa-<br>tore termotecnico deve essere pronto ad intervenire per i suoi<br>clienti 365 giorni all'anno. |
|                                           |                         | Se non si esce manualmente dalla modalità Profi, il regolatore                                                                                                    |
| 03.12.2015                                | 13:14                   | torna automaticamente alla rappresentazione della schema<br>dopo un intervallo impostato per la disattivazione del display e                                            |
|                                           |                         | il codice di accesso viene resettato a 350.                                                                                                    |

## Menu principale

| 1 Menu principale   |    |
|---------------------|----|
| Analisi             |    |
| Impostazioni        | •  |
| Funzioni base       | •  |
| Funzioni protezione | •  |
| Monitoraggio        | ►▼ |
| 03.12.2015 13:1     | 14 |

Tornando a >1 Menu principale<, viene visualizzata una lista simile di sottomenù come nella modalità lavoro. Anche >Funzioni protezione< è disponibile.

#### Analisi

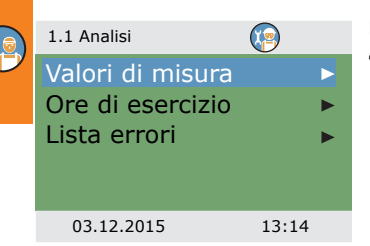

Il menu >1.1 Analisi< è identico a quello nella modalità lavoro. "Analisi" a pagina 33

#### Impostazioni

| 1.2 Impostazioni 🛛 👔 |   |
|----------------------|---|
| Data/ora             |   |
| Lingua               |   |
| Display              |   |
| Cicalino             |   |
| Rim.sicura scheda SD | • |
| 03.12.2015 13:24     |   |
|                      |   |

Anche il menu >1.2 Impostazionik è identico a quello nella modalità lavoro.

"Impostazioni" a pagina 35

# Funzioni base

| 1.3 Funzioni base       Image: Compare the second second sec | In >1.3 Funzioni base<, oltre ai menu della modalità lavoro ven-<br>gono visualizzati anche i seguenti punti:<br>- >Param.uscita<<br>- >Messa in esercizio<<br>- >Antilegionella<<br>- >Riscaldamento<<br>- >Sensore stop<<br>I menu >Termostato( >Parametri controllo( e >Acqua calda |
|----------------------------------------------------------------------------------------------------|----------------------------------------------------------------------------------------------------|
| Parametri controllo<br>Acqua calda sanit.<br>Antilegionella<br>Riscaldamento<br>Sensore stop<br>03.12.2015<br>13:34                                                                                                    | Richiamare il punto del menu >Termostato<.                                                                                                    |
| 1.3.1 Termostato (Solution)<br>Termostato HE TS7 Fermostato HE TS8                                                                                                    | Se sul regolatore alcune uscite non sono occupate, queste<br>possono essere configurate come termostato.<br>Selezionare il termostato/l'uscita appropriati.                                                                                                    |
| 03.12.2015 13:34                                                                                                    |                                                                                                    |
| 1.3.1 HE TS8                                                                                                    | Effettuare attivazione.<br>In ›Avvio‹ definire la funzione termostato o timer, si veda                                                                                                    |
| Avvio<br>Termostato timer<br>Uscita TS8<br>Seg. HE TS8 PWM 0-100                                                                                                    | pagina 29.<br>In base alla selezione di ›Avvio‹ vengono visualizzati i seguenti<br>parametri.<br>Con la selezione è già stata stabilita l'uscita – ora si deve<br>ancora determinare il sensore pertinente                                                                             |
| 03.12.2015 13:34                                                                                                    | In >Seg. HE TS8<, si seleziona il tipo di pompa ad alta effi-<br>cienza da collegare a TS8:                                                                                                    |

>PWM 0-100( o >PWM 100-0( (ovvero invertito)

| 1.3.1 HE TS8 | (P)         |
|--------------|-------------|
| Uscita       | TS7         |
| Seg. HE TS   | 8 PWM 0-100 |
| T ON         | 40,0°C      |
| T OFF        | 55,0°C      |
| f PWM        | 1000Hz      |
| 03.12.2015   | 13:34       |

|   | 1.3.1 HE TS8 |       |
|---|--------------|-------|
|   | t OFF 2      | 00:00 |
| _ | t ON 3       | 00:00 |
|   | t OFF 3      | 00:00 |
|   | t ON 4       | 00:00 |
|   | t OFF 4      | 00:00 |
|   | 03.12.2015   | 13:34 |
|   |              |       |

1.3.7 Param.uscita

V.zona c.

Scorrere verso il basso.

Definire le temperature d'inserimento e di disinserimento: Per la funzione di riscaldamento, T ON deve essere < T OFF. Per la funzione di raffreddamento, T ON deve essere > T OFF. In ›f PWM<, si definisce la frequenza PWM.

Nel caso in cui sia stata selezionata la funzione timer, possono essere assegnati a ogni funzione termostato fino a quattro intervalli temporali.

Scorrere verso il basso.

Prima bisogna definire l'ora di attivazione con >T ON<br/>< e poi di disattivazione con >T OFF<br/><.

Tornare a >1.3 Funzioni base <.

Selezionare >Param. uscita <.

Il menu è disponibile soltanto per i sistemi con valvola zona (sistemi 2, 3, 7).

Selezionare >V.zona c.‹.

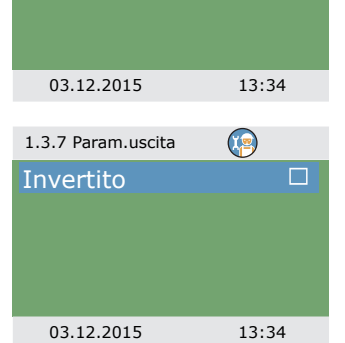

Con >Invertito< si inverte il segnale do comando della valvola.

Tornare a >1.3 Funzioni base<. Selezionare >Messa in esercizio<.

| 0 Benvenuti                 | <b>(</b>        |
|-----------------------------|-----------------|
| Avviare<br>messa in e<br>No | sercizio?<br>Sì |
| 03.12.2015                  | 13:34           |

Qui si può avviare una nuova messa in esercizio - per es. qualora sia stato cambiato lo schema idraulico. Selezionare >Sì< per avviare la messa in esercizio. "Messa in esercizio" a pagina 51

Tornare a >1.3 Funzioni base .

Selezionare >Parametri controllo«.

Il menu dipende dallo schema idraulico selezionato.

#### Schema 1:

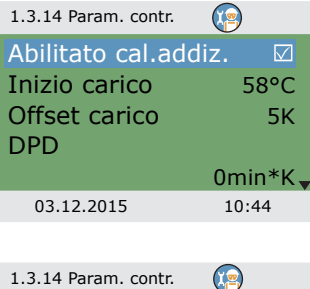

 1.3.14 Param. contr.
 Image: Control of the second second seco

>Abilitato cal.addiz.<: La funzione per riscaldare l'accumulatore con una sorgente di calore addizionale può essere disattivata o attivata (se presente)

>Inizio carico<: Temperatura minima della stufa per avviare la circolatori serbatoio accomuno

>Offset carico<: Offset della temperatura per avviare il controllo della velocità della circolatori serbatoio accomuno

>DPD<: Ritardo pompa dinamico, si veda pagina 24

Resistenza el. sup.c: Si avvia o ferma forzatamente il sensore su TS2 per la sorgente di calore addizionale. Questa opzione sarà attivata se la resistenza elettrica sarà installata nella parte superiore dell'accumulatore.

>Min PWM regol.c: Livello di velocità PWM inferiore per il controllo della circolatori serbatoio accomuno della stufa

>Incremento PWM<: Incremento della velocità della pompa PWM

#### Schemi 2, 3:

| 1.3.14 Param. contr. | <b>9</b> |
|----------------------|----------|
| Abilitato cal.addiz  | . 🗹      |
| Inizio carico        | 58°C     |
| Offset carico        | 5K       |
| Attiva v.zona        | 43°C     |
| Offset att.v.zona    | 2K 🗸     |
| 03.12.2015           | 10:44    |

›Abilitato cal.addiz.<: La funzione per riscaldare l'accumulatore con una sorgente di calore addizionale può essere disattivata o attivata (se presente)

>Inizio carico<: Temperatura minima della stufa per avviare la circolatori serbatoio accomuno

>Offset carico<: Offset della temperatura per avviare il controllo della velocità della circolatori serbatoio accomuno

>Attiva v.zona<: Soglia termica inferiore per l'attivazione della valvola zona

>Offset v.zona<: Offset della temperatura (isteresi) per l'attivazione della valvola zona

1.3.14 Param. contr. DPD 0min\*K Resistenza el. sup. PWM fisso 100% 30% Min PWM regol. 03.12.2015 10:44 1.3.14 Param, contr. Resistenza el. sup. PWM fisso 100% Min PWM regol. 30% **PWM 5%** 03.12.2015 10:44

#### Schemi 4, 5:

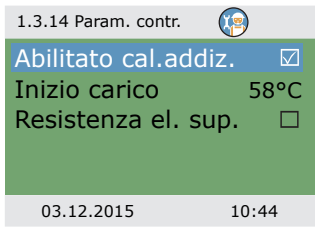

>DPD : Ritardo pompa dinamico, si veda pagina 24

Resistenza el. sup.c: Si avvia o ferma forzatamente il sensore su TS2 per la sorgente di calore addizionale. Questa opzione sarà attivata se la resistenza elettrica sarà posizionata nella parte superiore dell'accumulatore.

>PWM fissoc: Velocità PWM fisso di pompa ad alta efficienza per il caricamento dell'acqua calda sanitaria

>Min PWM regol.c: Livello di velocità PWM inferiore per il controllo della circolatori serbatoio accomuno della stufa

>Incremento PWM<: Incremento della velocità della pompa PWM

>Abilitato cal.addiz.<: La funzione per riscaldare l'accumulatore con una sorgente di calore addizionale può essere disattivata o attivata (se presente)

>Inizio carico<: Temperatura minima della stufa per avviare la circolatori serbatoio accomuno

Resistenza el. sup.c: Si avvia o ferma forzatamente il sensore su TS2 per la sorgente di calore addizionale. Questa opzione sarà attivata se la resistenza elettrica sarà posizionata nella parte superiore dell'accumulatore. Schema 6:

| 1.3.14 Param. contr. | )            |
|----------------------|--------------|
| Abilitato cal.addiz. | $\checkmark$ |
| Inizio carico        | 58°C         |
| P.risc.addiz.ON      | 5K           |
| P.risc.addiz.OFF     | 2K           |
| PWM fisso            | 100%         |
| 03.12.2015 1         | 0:44         |

›Abilitato cal.addiz.<: La funzione per riscaldare l'accumulatore con una sorgente di calore addizionale può essere disattivata o attivata (se presente)

>Inizio carico<: Temperatura minima della stufa per avviare la circolatori serbatoio accomuno

>P.risc.addiz.ON(: Offset della temperatura (isteresi) per l'accensione per una pompa di riscaldamento addizionale

>P. risc.addiz.OFF<: Offset della temperatura (isteresi) per lo spegnimento per una pompa di riscaldamento addizionale

>PWM fisso<: Velocità PWM fisso di pompa ad alta efficienza per la fonte di calore esterna

| Schema | 7: |
|--------|----|
|--------|----|

Isteresi ACS

03.12.2015

| 1.3.14 Param. contr.                                             | (P)                        |
|------------------------------------------------------------------|----------------------------|
| Inizio carico<br>Attiva v.zona<br>Offset att.v.zona<br>PWM fisso | 58°C<br>43°C<br>2K<br>100% |
| 03.12.2015                                                       | 10:44                      |

>Inizio carico<: Temperatura minima della stufa per avviare la circolatori serbatoio accomuno

>Attiva v.zona .: Soglia termica inferiore per l'attivazione della valvola zona

>Offset v.zona<: Offset della temperatura (isteresi) per l'attivazione della valvola zona

>PWM fissoc: Velocità PWM fisso di pompa ad alta efficienza per il caricamento dell'acqua calda sanitaria

Tornare a >1.3 Funzioni base(.

Selezionare >Acqua calda sanit.‹.

Rich.cal.stufac: Valore nominale per la richiesta di calore dalla stufa. Se la temperatura dell'accumulatore scende al di sotto di questa temperatura, sarà attivata la richiesta; si veda pagina 27.

>Offset cal.stufa<: Valore nominale per disattivare la richiesta di calore dalla stufa.

)Temp.max ACS : Temperatura massima per l'accumulatore di acqua calda sanitaria esterno

>Diff.le ACS< e >Isteresi ACS< controllano la pompa per acqua calda sanitaria con le condizioni seguenti:

TS2 > TS5 + Diff.le ACS e

TS5 < Temp.max ACS – Isteresi ACS

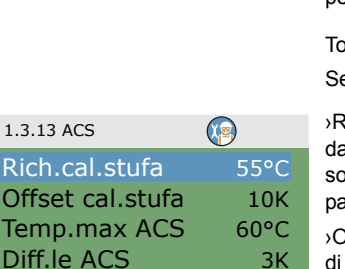

6K

10:44

| 1.3.13 ACS        |       |
|-------------------|-------|
| Rich.cal.addiz.   | 50°C  |
| Offset cal.addiz. | 5K    |
| Rich.cal.stufa    | 55°C  |
| Offset cal.stufa  | 10K   |
| Temp.max ACS      | 60°C  |
| 03.12.2015        | 10:44 |

| 1.3.13 ACS                      | <b>(</b> |
|---------------------------------|----------|
| Offset cal.stufa<br>DRD ACS Eco | 10K      |
| 1                               | L00min*K |
| DRD ACS Conf                    |          |
|                                 | 20min*K  |
| 03.12.2015                      | 13:34    |

1.5.4 Antilegionella

Con sorgente di calore addizionale:

>Rich.cal.addiz.c: Valore nominale per la richiesta di calore da calore addizionale. Se la temperatura dell'accumulatore scende al di sotto di guesta temperatura, sarà attivata la richiesta; si veda pagina 27.

>Offset cal.addiz.c: Valore nominale per disattivare la richiesta di calore da calore addizionale

Scorrere verso il basso.

>DRD ACS Eco <: Ritardo riscaldando dinamico per il riscaldamento dell'acqua calda sanitaria - modalità risparmio

>DRD ACS Conf :: Ritardo riscaldando dinamico per il riscaldamento dell'acqua calda sanitaria - modalità comfort

Tornare a >1.3 Funzioni basec

Selezionare >Antilegionella <.

I parametri antilegionella devono essere stabiliti in conformità ai regolamenti nazionali.

>Temp. obiettivo <: Temperatura da raggiungere per la disinfezione

>Isteresi c Isteresi della temperatura per l'accensione

>Ora inizio .: Orario di avvio del riscaldamento

>Durata : Durata del ciclo di riscaldamento desiderato

>Tempo massimo<: Periodo massimo di riscaldamento (timeout)

| Scorrere | verso | il | basso. |
|----------|-------|----|--------|
|          |       |    |        |

>Usa calore addiz.c: Usa calore addizionale per disinfezione

>Ritardo cal. addiz. (: Intervallo di ritardo per il ciclo di riscaldamento con sorgente di calore addizionale

>Giorno della settimana per la disinfezione

>Intervallo<: Intervallo di ripetizione per la disinfezione

>Usa altra sorgente : Usa altra sorgente per disinfezione

Tornare a >1.3 Funzioni basec

Selezionare >Riscaldamento«.

|                 | $\mathbf{\nabla}$ |
|-----------------|-------------------|
| Temp. obiettivo | 60,0°C            |
| Isteresi        | 3,0°C             |
| Ora inizio      | 3h                |
| Durata          | 10min             |
| Tempo massimo   | 48h               |
| 03.12.2015      | 13:54             |
|                 |                   |

| 1.5.4 Antilegionella |     |       |
|----------------------|-----|-------|
| Usa calore addiz     |     |       |
| Ritardo cal. addi    | z.  | 72h   |
| Giorno               | Lu  | inedì |
| Intervallo           | 7 g | iorni |
| Usa altra sorgen     | te  |       |
| 03.12.2015           | 13  | :54   |

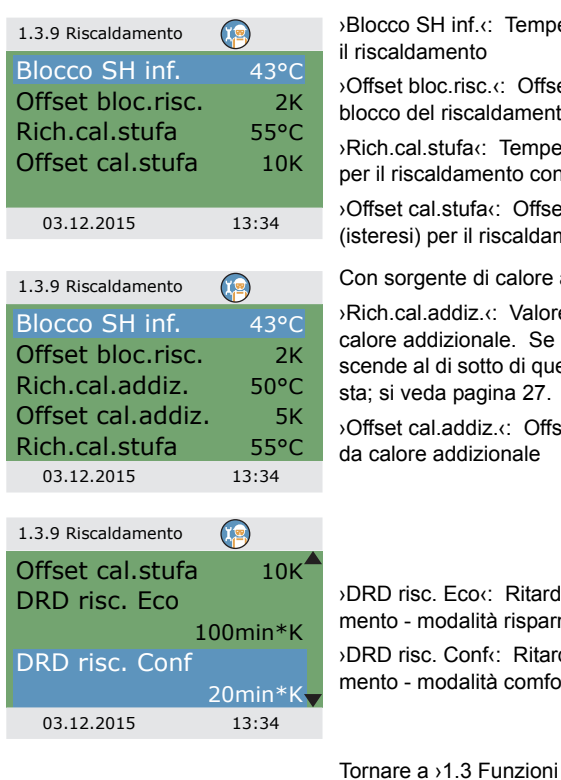

>Blocco SH inf. <: Temperatura dell'accumulatore per bloccare

>Offset bloc.risc.<: Offset della temperatura (isteresi) per il blocco del riscaldamento

>Rich.cal.stufa <: Temperatura dell'accumulatore desiderata per il riscaldamento con la stufa

>Offset cal.stufa <: Offset della temperatura dell'accumulatore (isteresi) per il riscaldamento con la stufa

Con sorgente di calore addizionale:

>Rich.cal.addiz.<: Valore nominale per la richiesta di calore da calore addizionale. Se la temperatura dell'accumulatore scende al di sotto di questa temperatura, sarà attivata la richie-

>Offset cal.addiz.c: Offset per disattivare la richiesta di calore

>DRD risc. Eco:: Ritardo riscaldando dinamico per il riscaldamento - modalità risparmio

>DRD risc. Confc: Ritardo riscaldando dinamico per il riscaldamento - modalità comfort

Tornare a >1.3 Funzioni basec.

Selezionare >Sensore stop<.

Qui si possono stabilire quali sonde termiche vengono usate per interrompere le richieste di calorie. In generale, due sonde vengono usate per comandare le funzioni: il sensore di accensione (posto nelle parte superiore) e il sensore di spegnimento, che possono essere selezionati qui in base alla Modalità lavoro

I punti del menu con sorgente di calore addizionale>... cal. add....< sono nascosti quando è abilitato >Resistenza el. sup.<

Il menu dipende dallo schema idraulico selezionato.

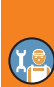

| 1.3.16 Sensore stop                                                                |                          |  |
|------------------------------------------------------------------------------------|--------------------------|--|
| Rich. ACS c. Eco<br>Rich. ACS s. Conf<br>Rich. risc.c.a Eco<br>Rich.risc.c.a. Conf | TS3<br>TS3<br>TS3<br>TS3 |  |
| 03.12.2015 13                                                                      | 3:34                     |  |

|   | 1.3.16 Sensore stop |       |  |
|---|---------------------|-------|--|
|   | Rich. ACS c.a. Ecc  | TS2   |  |
| 9 | Rich.ACS c. conf    | TS3   |  |
|   | Rich. ACS c. Eco    | TS3   |  |
|   | Rich. ACS s. Conf   | TS3   |  |
|   | Rich. risc.c.a Eco  | TS2   |  |
|   | 03.12.2015          | 13:34 |  |

| 1.3.16 Sensore stop | )    |
|---------------------|------|
| Rich. ACS s. Conf   | TS3  |
| Rich. risc.c.a Eco  | TS2  |
| Rich.risc.c.a. Conf | TS3  |
| Rich. risc. s. Eco  | TS3  |
| Rich. risc. s. Conf | TS3  |
| 03.12.2015 13       | 3:34 |

>Rich. ACS c. Ecoc: Sonda termica per acqua calda sanitaria con stufa in modalità risparmio

Rich. ACS s. Conf: Sonda termica per acqua calda sanitaria con stufa in modalità comfort

>Rich. risc.c.a Eco<: Sonda termica per il riscaldamento con stufa in modalità risparmio

Rich.risc.c.a. Confc: Sonda termica per il riscaldamento con stufa in modalità comfort

0

Rich. ACS c.a. Eco: Sonda termica per acqua calda sanitaria con sorgente di calore addizionale in modalità risparmio

Rich.ACS c. confc: Sonda termica per acqua calda sanitaria con sorgente di calore addizionale in modalità comfort

>Rich. ACS c. Ecoc: Sonda termica per acqua calda sanitaria con stufa in modalità risparmio

Rich. ACS s. Conf: Sonda termica per acqua calda sanitaria con stufa in modalità comfort

Rich. risc.c.a Eco<: Sonda termica per il riscaldamento con sorgente di calore addizionale in modalità risparmio

Rich.risc.c.a. Confc Sonda termica per il riscaldamento con sorgente di calore addizionale in modalità comfort

>Rich. risc.c.a Eco<: Sonda termica per il riscaldamento con stufa in modalità comfort

Rich. risc. s. Conf<: Sonda termica per il riscaldamento con stufa in modalità comfort

Tornare al >Menu principale‹.

Selezionare >Funzioni protezione«.

## Funzioni protezione

| 1.5 1.5 Funz. prote-   | <b>(</b> |   |
|------------------------|----------|---|
| Antiblocco<br>Antigelo | •        | - |
| Valori limite          | •        | - |
| 03.12.2015             | 13:54    | : |

In modalità Profi, anche il menu >1.5 Funzioni protezione< è disponibile. Presenta i seguenti punti:

- >Antiblocco<
- >Antigelo<
- ›Valori limite‹

Selezionare >Antiblocco<.

| 1.5.1 Protez.antibl | <b>(</b> |
|---------------------|----------|
| Avvio               | 11:00    |
| Durata              | 5s       |
| Pompa carica        |          |
| Blocco risc.        |          |
| Pompa ACS           |          |
| 03.12.2015          | 13:54    |

Le pompe e le valvole possono essere messe in funzione giornalmente per evitare che si blocchino.

Questa funzione non è attiva finché le pompe sono attive durante il regolare esercizio.

Determinare orario e durata dell'esercizio.

Attivare le pompe e le valvole desiderate.

Tornare a >1.5 Funzioni protez.....

Selezionare >Antigelo<

| IMPORTANTE! | La funzione Antigelo permette di proteggere l'impianto di<br>riscaldamento dai danni che possono essere provocati dal<br>gelo.                 |
|-------------|----------------------------------------------------------------------------------------------------|
|             | Digitare la temperatura minima →Temp. minima∢, a cui un<br>impianto riempito d'acqua può ancora essere sicuro senza<br>l'aggiunta di antigelo. |

| 1.5.3 Antigelo pr | <b>(</b> |
|-------------------|----------|
| Attivazione       |          |
| Temp. minima      | 3,0°C    |
| Isteresi          | 2K       |
|                   |          |
|                   |          |
| 03.12.2015        | 13:54    |

Attivazione e impostazione della funzione antigelo.

Modificare la temperatura antigelo e l'intervallo di attivazione con >Temp. minima< e >Isteresi<.

Tornare a >1.5 Funzioni protezione«.

Selezionare >Valori limite«.

| 1.3.12 Limiti | <b>(</b> |
|---------------|----------|
| TS1 Limite    | 85°C     |
| TS2 Limite    | 85°C     |
| TS3 Limite    | 85°C     |
| TS4 Limite    | 75°C     |
| TS5 Limite    | 75°C     |
| 03.12.2015    | 13:34    |

Qui si possono cambiare i valori limite per la protezione da sovratemperatura.

 $\mathsf{TS1}$  Limite (: Valore limite per l'eccessivo carico combustibile nella stufa

da >TS2 Limite< fino a >TS4 Limite<: Valori limite per l'eccessiva temperatura dell'accumulatore

>TS5 Limite«: Valori limite per l'eccessiva temperatura dell'accumulatore dell'acqua calda (solo per gli schemi idraulici 3 e 7)

Tornare al >Menu principale<. Selezionare >Monitoraggio<.

## Monitoraggio

|   | 1.6 Monitoraggio                                                      | <b>(</b>           | ln⇒1.6                                   |
|---|-----------------------------------------------------------------------|--------------------|------------------------------------------|
|   | Lista errori<br>Monitoraggio po<br>Compensaz. sor                     | mpa ►<br>ida ►     | - →Moni<br>- →Com                        |
|   | 03.12.2015                                                            | 14:04              | Selezio                                  |
| 2 | 1.6.6 Monitoraggio<br>Attivazione<br>Variaz. temp 1<br>Variaz. temp 2 | ()<br>0,5K<br>0,5K | Se attiv<br>temper<br>Se la te<br>tempo, |
|   | Tempo monitor                                                         | 15min              |                                          |

14:04

In >1.6 Monitoraggio<, oltre ai menu della modalità lavoro vengono visualizzati anche i seguenti punti:

- Monitoraggio pompa
- >Compensaz. sonda<

Selezionare >Monitoraggio pompa .

Se attivato, )Monitoraggio pompa controlla la variazione di emperatura durante il )Tempo monitor...

Se la temperatura non varia durante questo intervallo di tempo, il regolatore emette un allarme.

Continuare con >Comp.sonde term.«.

| 1.6.5 Calibrazione sen- | (P)   |
|-------------------------|-------|
| Offset TS1              | 0,0°C |
| Offset TS2              | 0,0°C |
| Offset TS3              | 0,0°C |
| Offset TS4              | 0,0°C |
| Offset TS5              | 0,0°C |
| 03.12.2015              | 14:04 |

03.12.2015

Tubi piuttosto lunghi e altri fattori possono falsare i valori di misura.

Qui si può immettere un valore di correzione per ogni sensore.

Tornare al >Menu principale‹. Selezionare >Login‹.

#### Login

ľ

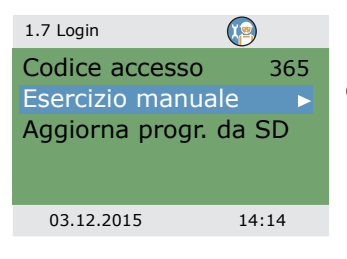

Continuare con >Esercizio manuale‹.

#### Esercizio manuale

| 1.7.1 Esercizio man. | 🧐 🕐   |
|----------------------|-------|
| Pompa carica         | Auto  |
| Velocità             | 100%  |
| Stato                |       |
|                      |       |
| Riscaldamento        | Autov |
| 03.12.2015           | 14:14 |
|                      |       |

In esercizio manuale è possibile attivare le singole uscite a fini di test, cioè, per es., per controllare se una pompa funzioni correttamente.

Selezionare un'uscita, confermare, selezionare  ${\scriptstyle >} ON{\scriptstyle <}$  e confermare.

La pompa collegata e/o la valvola collegata devono ora essere attive.

Si può uscire dall'esercizio manuale solo premendo il tasto esc.

#### Aggiornamento programma

Il software del regolatore può essere aggiornato usando la scheda micro SD.

Per l'operazione di aggiornamento sono necessari due file: STOVE123.HEX e UPDJOBS.TXT (dove "123", per esempio, indica la versione V1.23 del software)

Copiare i file di aggiornamento del programma manualmente sulla scheda micro SD da un PC e poi inserire la scheda micro SD nel regolatore.

• Se la scheda micro SD viene inserita mentre il regolatore è spento, l'aggiornamento del programma si avvierà automaticamente appena verrà acceso nuovamente.

| 1.7 Login                                       | <b>(</b>                       |
|-------------------------------------------------|--------------------------------|
| Codice access<br>Esercizio man<br>Aggiorna prog | so 365<br>juale ►<br>gr. da SD |
| 03.12.2015                                      | 14:14                          |

 Se la scheda micro SD viene inserita mentre il regolatore è acceso, effettuare il login e selezionare >Aggiorna progr. da SD(.

Il display lampeggia una volta al secondo.

Il nuovo programma è stato installato.

Al termine dell'installazione, il regolatore si riavvia.

| IMPORTANTE! | L'operazione di aggiornamento non deve essere interrotta in |
|-------------|-------------------------------------------------------------|
|             | alcun modo, nemmeno a causa di mancanza energia elettrica!  |

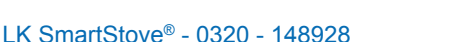

67

| IMPORTANTE! | Se l'aggiornamento non si avvia entro un minuto dalla sele-<br>zione di >Aggiorna progr. da SD<, il regolatore si riavvia.                                                       |
|-------------|----------------------------------------------------------------------------------------------------|
|             | Se l'operazione di aggiornamento viene interrotta prematura-<br>mente, tanto che il regolare non funziona, occorre spegnere il<br>regolatore. (staccare dalla tensione di rete). |
|             | Alla riaccensione, mantenere premuto il tasto esc fintanto che il display non lampeggia.                                                                                         |
|             | Ora è possibile ripetere l'operazione di aggiornamento.                                                                                                    |

L'operazione di aggiornamento crea due file sulla scheda micro SD: RESULTS.TXT che contiene il risultato di ogni operazione di aggiornamento e UPDLOGS.TXT che indica la versione del software dopo l'aggiornamento.

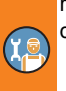

## Sommario dei parametri in >Funzioni base<

Le voci contrassegnate da un asterisco \* sono disponibili solo in modalità Profi.

| Menu/parametro       | Default             | Range | Unità | Descrizione                                                                                                    | Schema idraulico |   |   |   |   |   | ) |
|----------------------|---------------------|-------|-------|----------------------------------------------------------------------------------------------------|------------------|---|---|---|---|---|---|
| Funzioni base        |                     |       |       |                                                                                                    | 1                | 2 | 3 | 4 | 5 | 6 | 7 |
| Parametri controllo  | Parametri controllo |       |       |                                                                                                    |                  |   |   | х | х | х | x |
| Abilitato cal.addiz. | Sì                  | No/Sì |       | Riscaldando<br>dell'accumulatore<br>usando una sorgente<br>di calore addizionale                                        | x                | х | x | x | х | х | x |
| Inizio carico        | 58                  | 30 90 | °C    | Temperatura minima<br>della stufa per avviare<br>la circolatori serba-<br>toio accomuno                                 | x                | x | x | x | x | x | x |
| Offset carico *      | 5                   | 2 15  | к     | Offset della tempera-<br>tura per avviare il con-<br>trollo della velocità<br>della circolatori serba-<br>toio accomuno | x                | x | x |   |   |   |   |
| Attiva v.zona *      | 43                  | 20 90 | °C    | Soglia termica infe-<br>riore per l'attivazione<br>della valvola zona                                                   |                  | x | x |   |   |   | x |
| Offset att.v.zona *  | 2                   | 1 +10 | К     | Offset della tempera-<br>tura (isteresi) per l'atti-<br>vazione della valvola<br>zona                                   |                  | x | х |   |   |   | x |
| P. risc.addiz.ON *   | 5                   | 1 5   | К     | Offset della tempera-<br>tura (isteresi) per<br>l'accensione per una<br>pompa di riscalda-<br>mento addizionale         |                  |   |   |   |   | x |   |
| P. risc.addiz.OFF *  | 2                   | -5 +2 | к     | Offset della tempera-<br>tura (isteresi) per lo<br>spegnimento per una<br>pompa di riscalda-<br>mento addizionale       |                  |   |   |   |   | x |   |
| DPD *                | 0                   | 0 50  | min*K | Ritardo pompa dina-<br>mico                                                                                             | x                | x | x |   |   |   |   |

I.

| Menu/parametro        | Default | Range | Unità | Descrizione                                                                                                    | Schema idraulic |   |   |   |   | ico | ) |
|-----------------------|---------|-------|-------|----------------------------------------------------------------------------------------------------|-----------------|---|---|---|---|-----|---|
| Funzioni base         |         |       |       |                                                                                                    | 1               | 2 | 3 | 4 | 5 | 6   | 7 |
| Resistenza el. sup. * | No      | No/Sì |       | Si avvia o ferma for-<br>zatamente il sensore<br>su TS2 per la sor-<br>gente di calore addi-<br>zionale                                                                                                    | x               | x | x | x | x | x   | x |
| Entrambe Eco/Conf *   | Sì      | No/Sì |       | Disattiva o attiva il<br>display ›Modalità<br>lavoro‹ (solo durante<br>la messa in esercizio)                                                                                                    | x               | x | x | x | x | x   | x |
| PWM fisso *           | 30      | 5 100 | %     | Velocità PWM fisso di<br>pompa ad alta effi-<br>cienza per il carica-<br>mento di acqua calda<br>sanitaria/cal. add.<br>esterno                                                                                      |                 |   | x |   |   | x   | x |
| Min PWM regol. *      | 30      | 5 100 | %     | Livello di velocità<br>PWM inferiore per il<br>controllo della pompa<br>di carico della stufa                                                                                                    | x               | x | x |   |   |     |   |
| Incremento PWM *      | 5       | 2 10  | %/K   | Incremento della velo-<br>cità della pompa<br>PWM                                                                                                    | x               | x | x |   |   |     |   |
| Acqua calda sanit.    | •       |       | •     |                                                                                                    | х               | х | х | х | х | х   | х |
| Rich.cal.addiz.       | 50      | 20 90 | €С    | Valore nominale per la<br>richiesta di calore<br>dalla stufa con calore<br>addizionale. Se la<br>temperatura dell'accu-<br>mulatore scende al di<br>sotto di questa tempe-<br>ratura, sarà attivata la<br>richiesta. | x               | x |   | x | x | x   |   |
| Offset cal.addiz. *   | +5      | 1 +20 | к     | Valore nominale per<br>disattivare la richiesta<br>di calore dalla stufa<br>con calore addizio-<br>nale                                                                                                    | x               | x |   | x | x | x   |   |

(Ie

| Menu/parametro     | Default | Range | Unità | Descrizione                                                                                                    | Schema idraulico |   |   |   |   |   |   |
|--------------------|---------|-------|-------|----------------------------------------------------------------------------------------------------|------------------|---|---|---|---|---|---|
| Funzioni base      |         |       |       |                                                                                                    | 1                | 2 | 3 | 4 | 5 | 6 | 7 |
| Rich.cal.stufa     | 55      | 20 90 | °C    | Valore nominale per la<br>richiesta di calore<br>dalla stufa. Se la tem-<br>peratura dell'accumu-<br>latore scende al di<br>sotto di questa tempe-<br>ratura, sarà attivata la<br>richiesta. | x                | x | x | x | x | x | x |
| Offset cal.stufa * | +10     | 1 +50 | к     | Valore nominale per<br>disattivare la richiesta<br>di calore dalla stufa.                                                                                                    | x                | x | x | x | x | x | x |
| Temp.max ACS *     | 60      | 20 90 | °C    | Temperatura massima<br>per l'accumulatore di<br>acqua calda sanitaria<br>esterno                                                                                                    |                  |   | x |   |   |   | x |
| Diff.le ACS *      | 3       | 1 5   | к     | Controllo della pompa<br>per acqua calda sani-<br>taria con condizioni:<br>TS2 > TS5 + Diff.le ACS <i>e</i><br>TS5 < Temp.max ACS –<br>Isteresi ACS                                          |                  |   | х |   |   |   | х |
| Isteresi ACS *     | 6       | 2 10  | к     |                                                                                                    |                  |   | x |   |   |   | x |
| DRD ACS Eco        | 100     | 0 500 | min*K | Ritardo riscaldando<br>dinamico per il riscal-<br>damento dell'acqua<br>calda sanitaria -<br>modalità risparmio                                                                              | x                | x |   | x | x | x |   |
| DRD ACS Conf       | 0       | 0 500 | min*K | Ritardo riscaldando<br>dinamico per il riscal-<br>damento dell'acqua<br>calda sanitaria -<br>modalità comfort                                                                                | x                | x |   | x | x | x |   |
| Antilegionella *   |         |       |       |                                                                                                    | х                | х | х | х | х | х | x |
| Attivazione *      | Sì      | No/Sì |       | Attivazione della fun-<br>zione antilegionella                                                                                                    | x                | x | х | x | x | х | x |
| Temp. obiettivo *  | 60      | 55 85 | °C    | Temperatura da rag-<br>giungere per la disin-<br>fezione                                                                                                    | x                | x | x | x | x | x | x |

T

| Menu/parametro        | Default | Range              | Unità  | Descrizione                                                                                       | Schema idraulico |   |   |   |   | ) |   |
|-----------------------|---------|--------------------|--------|---------------------------------------------------------------------------------------------------|------------------|---|---|---|---|---|---|
| Funzioni base         |         |                    |        |                                                                                                   | 1                | 2 | 3 | 4 | 5 | 6 | 7 |
| Isteresi *            | 3       | 1 5                | к      | Isteresi della tempera-<br>tura per l'accensione                                                  | х                | х | х | х | х | х | x |
| Ora inizio *          | 3       | 0 23               | ora    | Orario di avvio del<br>riscaldamento                                                              | x                | х | х | x | х | х | x |
| Durata *              | 10      | 5 60               | min    | Durata del ciclo di<br>riscaldamento deside-<br>rato                                              | x                | x | x | x | x | x | x |
| Tempo massimo *       | 48      | 4 96               | h      | Periodo massimo di<br>riscaldamento<br>(timeout)                                                  | x                | x | x | x | x | x | x |
| Usa calore addiz. *   | Sì      | No/Sì              |        | Usa calore addizio-<br>nale per disinfezione                                                      | x                | х | х | х | x | x | x |
| Ritardo cal. addiz. * | 72      | 0 96               | h      | Intervallo di ritardo per<br>il ciclo di riscalda-<br>mento con sorgente di<br>calore addizionale | x                | x | x | x | x | x | x |
| Giorno *              | Venerdì | Lunedì<br>Domenica | giorno | Giorno della setti-<br>mana per la disinfe-<br>zione                                              | x                | x | x | x | x | x | x |
| Intervallo *          | 7       | 1 14               | giorni | Intervallo di ripeti-<br>zione per la disinfe-<br>zione                                           | x                | x | x | x | x | x | x |
| Usa altra sorgente *  | Sì      | No/Sì              |        | Usa altra sorgente per<br>disinfezione                                                            | x                | х | х | х | х | х | x |
| Riscaldamento         |         |                    |        |                                                                                                   |                  | x | х | х | х | х | х |
| Blocco risc.sotto *   | 43      | 20 90              | °C     | Temperatura<br>dell'accumulatore per<br>bloccare il riscalda-<br>mento                            | x                |   | x | x | х |   | x |
| Offset bloc.risc. *   | 2       | 1 +10              | к      | Offset della tempera-<br>tura (isteresi) per il<br>blocco del riscalda-<br>mento                  | x                |   | x | x | x |   | x |

(Ie
| Menu/parametro      | Default | Range     | Unità | Descrizione                                                                                                    | Sc | he | ma | idr | aul | ico |   |
|---------------------|---------|-----------|-------|----------------------------------------------------------------------------------------------------|----|----|----|-----|-----|-----|---|
| Funzioni base       |         |           |       |                                                                                                    | 1  | 2  | 3  | 4   | 5   | 6   | 7 |
| Rich.cal.addiz.     | 50      | 20 90     | °C    | Valore nominale per la<br>richiesta di calore da<br>calore addizionale.<br>Se la temperatura<br>dell'accumulatore<br>scende al di sotto di<br>questa temperatura,<br>sarà attivata la richie-<br>sta. | x  | x  |    | x   | x   | x   |   |
| Offset cal.addiz. * | +5      | 1 +20     | к     | Offset per disattivare<br>la richiesta di calore<br>da calore addizionale                                                                                                    | x  | x  |    | x   | x   | x   |   |
| Rich.cal.stufa      | 55      | 20 90     | °C    | Temperatura<br>dell'accumulatore<br>desiderata per il<br>riscaldamento con la<br>stufa                                                                                                    | x  | x  | x  | x   | x   | x   | x |
| Offset cal.stufa *  | +10     | 1 +50     | к     | Offset della tempera-<br>tura dell'accumula-<br>tore (isteresi) per il<br>riscaldamento con la<br>stufa                                                                                               | x  | x  | x  | x   | x   | x   | x |
| DRD risc. Eco       | 100     | 0 500     | min*K | Ritardo riscaldando<br>dinamico per il riscal-<br>damento - modalità<br>risparmio                                                                                                    | x  | x  |    | x   | x   | x   |   |
| DRD risc. Conf      | 0       | 0 500     | min*K | Ritardo riscaldando<br>dinamico per il riscal-<br>damento - modalità<br>comfort                                                                                                    | x  | x  |    | x   | x   | x   |   |
| Sensore stop *      |         |           | •     | ·                                                                                                    | х  | х  | х  | х   | х   | х   | х |
| Rich. ACS c.a. Eco  | TS 2    | TS 2 TS 4 |       | Sonda termica per<br>acqua calda sanitaria<br>con sorgente di calore<br>addizionale in moda-<br>lità risparmio                                                                                        | x  | x  |    | x   | x   | x   |   |

I

| Menu/parametro        | Default | Range     | Unità | Descrizione                                                                                                  | Sc | he | ma | idr | aul | ico | ) |
|-----------------------|---------|-----------|-------|----------------------------------------------------------------------------------------------------|----|----|----|-----|-----|-----|---|
| Funzioni base         |         |           |       |                                                                                                    | 1  | 2  | 3  | 4   | 5   | 6   | 7 |
| Rich.ACS c. Conf *    | TS 2    | TS 2 TS 4 |       | Sonda termica per<br>acqua calda sanitaria<br>con sorgente di calore<br>addizionale in moda-<br>lità comfort | x  | x  |    | x   | x   | x   |   |
| Rich. ACS c. Eco*     | TS 3    | TS 3 TS 4 |       | Sonda termica per<br>acqua calda sanitaria<br>con stufa in modalità<br>risparmio                             | х  | x  | x  | x   | x   | x   | x |
| Rich. ACS s. Conf*    | TS 3    | TS 3 TS 4 |       | Sonda termica per<br>acqua calda sanitaria<br>con stufa in modalità<br>comfort                               | х  | x  | x  | x   | x   | x   | x |
| Rich. risc.c.a Eco *  | TS 2    | TS 2 TS 4 |       | Sonda termica per il<br>riscaldamento con<br>sorgente di calore<br>addizionale in moda-<br>lità risparmio    | x  | x  |    | x   | x   | x   |   |
| Rich.risc.c.a. Conf * | TS 3    | TS 3 TS 4 |       | Sonda termica per il<br>riscaldamento con<br>sorgente di calore<br>addizionale in moda-<br>lità comfort      | x  | x  |    | x   | x   | x   |   |
| Rich. risc. s. Eco *  | TS 3    | TS 3 TS 4 |       | Sonda termica per il<br>riscaldamento con<br>stufa in modalità<br>risparmio                                  | х  | х  | х  | x   | х   | х   | x |
| Rich. risc. s. Conf * | TS 3    | TS 3 TS 4 |       | Sonda termica per il<br>riscaldamento con<br>stufa in modalità com-<br>fort                                  | x  | x  | x  | х   | х   | x   | x |
| Usa TS4 *             | No      | No/Sì     |       |                                                                                                    | х  | х  | х  | х   | х   | х   | х |

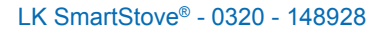

X.

## Anomalie e guasti

Il regolatore di temperatura differenziale LK SmartStove® indica eventuali anomalie e guasti.

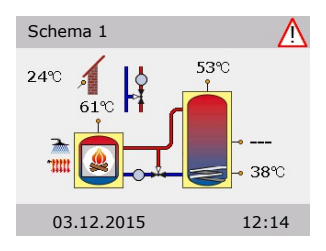

A destra in alto dello schermo compare il simbolo "Attenzione".

Se il simbolo lampeggia, segnala un avviso o che una funzione di sicurezza è attiva.

Se il simbolo è fisso, segnala che un guasto è attivo e che il regolatore è in modalità guasto.

Per avviare il >Service Wizard<, premere la manopola.

| IMPORTANTE! | Se sul display viene visualizzato un messaggio di anomalia,<br>l'utilizzatore, con l'aiuto del >Service Wizard<, può limitare il<br>numero delle possibili cause in modo da poter dare all'installa-<br>tore delle informazioni precise!                                                                                                    |
|-------------|----------------------------------------------------------------------------------------------------|
|             | I difetti che si presentano in un sistema termico possono<br>essere molteplici e richiedere i più diversi approcci di solu-<br>zione. Il regolatore comunica all'utilizzatore o all'installatore<br>ogni operazione tramite il display, pertanto non è necessario<br>fornire una descrizione completa delle anomalie in queste<br>istruzioni per l'uso. |

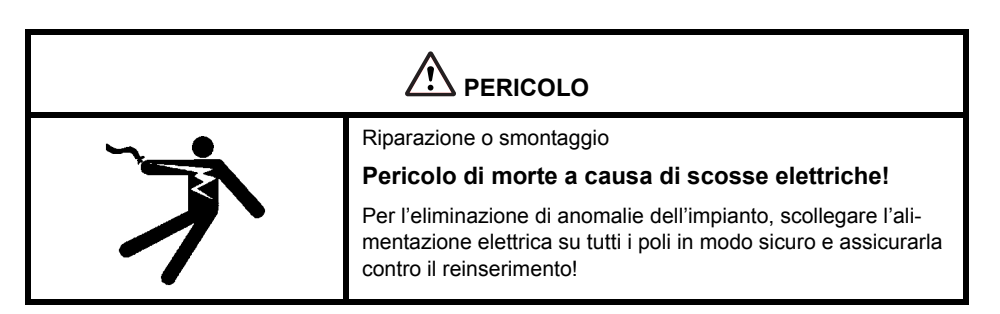

#### Monitoraggio sensori

I sensori termici da TS1 a TS6 sono monitorati in caso di eventuali cortocircuiti o interruzioni elettrica. Il guasto di un sensore (interruzione elettrica o cortocircuito) viene indicato sullo schema del modello dal simbolo meno ripetuto tre volte: "---".

Il regolatore ha valori limite di temperatura salvati che comprendono il range di temperatura stimato solitamente per la regolazione del riscaldamento. Al di fuori di questo range, il regolatore segnala un errore.

Nel caso in cui vengano usati i sensori PT1000, sono stati stabiliti i seguenti valori limite:

Cortocircuito: Temperatura misurata < -30°C (resistenza <882 Ω)</li>

Interruzione elettrica: Temperatura misurata > 250 °C (resistenza <1.931 Ω)</li>

#### Service Wizard

Sulla base dei sintomi registrati, il >Service Wizard indica le possibili cause dell'anomalia e aiuta quindi ad identificare il difetto in modo semplice e rapido.

#### Esempio di funzione di protezione

| 1.10 Service Wiza | rd 🔬        |
|-------------------|-------------|
| M50               |             |
| Eccess.caric      | o combusti- |
| bile nella stu    | ufa         |
| Menu              | Avantı      |
| 02 12 2015        | 12.14       |
| 03.12.2015        | 12:14       |

Se sul display appare >Funzione di sicurezza<, si tratta di un messaggio e non di un'anomalia.

In questo caso non si tratta di un'errore, ma di un superamento dei valori limite. Il regolatore indica che è stata attivata una funzione di protezione.

Il messaggio continua ad essere visualizzato fino a quando viene ripreso il funzionamento regolare.

#### Esempio di anomalia

Come esempio vengono descritti qui un messaggio di anomalia e la ricerca errori.

| 1.10 Service Wizard                                                             | $\wedge$        | Арр                  |
|---------------------------------------------------------------------------------|-----------------|----------------------|
| M02:                                                                            |                 | L'an                 |
| Rottura                                                                         |                 | >M0                  |
| sensore su TS1!                                                                 |                 | Se i                 |
| Menu                                                                            | Avanti          | zion                 |
|                                                                                 |                 |                      |
| 03.12.2015                                                                      | 12:14           |                      |
|                                                                                 |                 |                      |
|                                                                                 | A               |                      |
| 1.10 Service Wizard                                                             | $\triangle$     |                      |
| 1.10 Service Wizard M02:                                                        |                 |                      |
| 1.10 Service Wizard<br>M02:<br>Rottura                                          |                 | ll Se                |
| 1.10 Service Wizard<br>M02:<br>Rottura<br>sensore su TS1!                       |                 | ll Se<br>lia.        |
| 1.10 Service Wizard<br>M02:<br>Rottura<br>sensore su TS1!<br>Menu               | Avanti          | II Se<br>lia.<br>Con |
| 1.10 Service Wizard<br>M02:<br>Rottura<br>sensore su TS1!<br>Menu               | Avanti          | ll Se<br>lia.<br>Con |
| 1.10 Service Wizard<br>M02:<br>Rottura<br>sensore su TS1!<br>Menu<br>03.12.2015 | Avanti<br>12:14 | ll Se<br>lia.<br>Con |

Appare >1.10 Service Wizard«.

L'anomalia viene visualizzata con testo in chiaro, qui:

>M02: Rottura sensore su TS1!‹.

Se in questo momento non si desidera un'analisi/una riparazione, premendo >Menu< si torna al menu principale.

Il Service Wizard aiuta a trovare le possibili cause dell'anomalia.

Confermare selezionando >Avanti«.

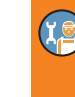

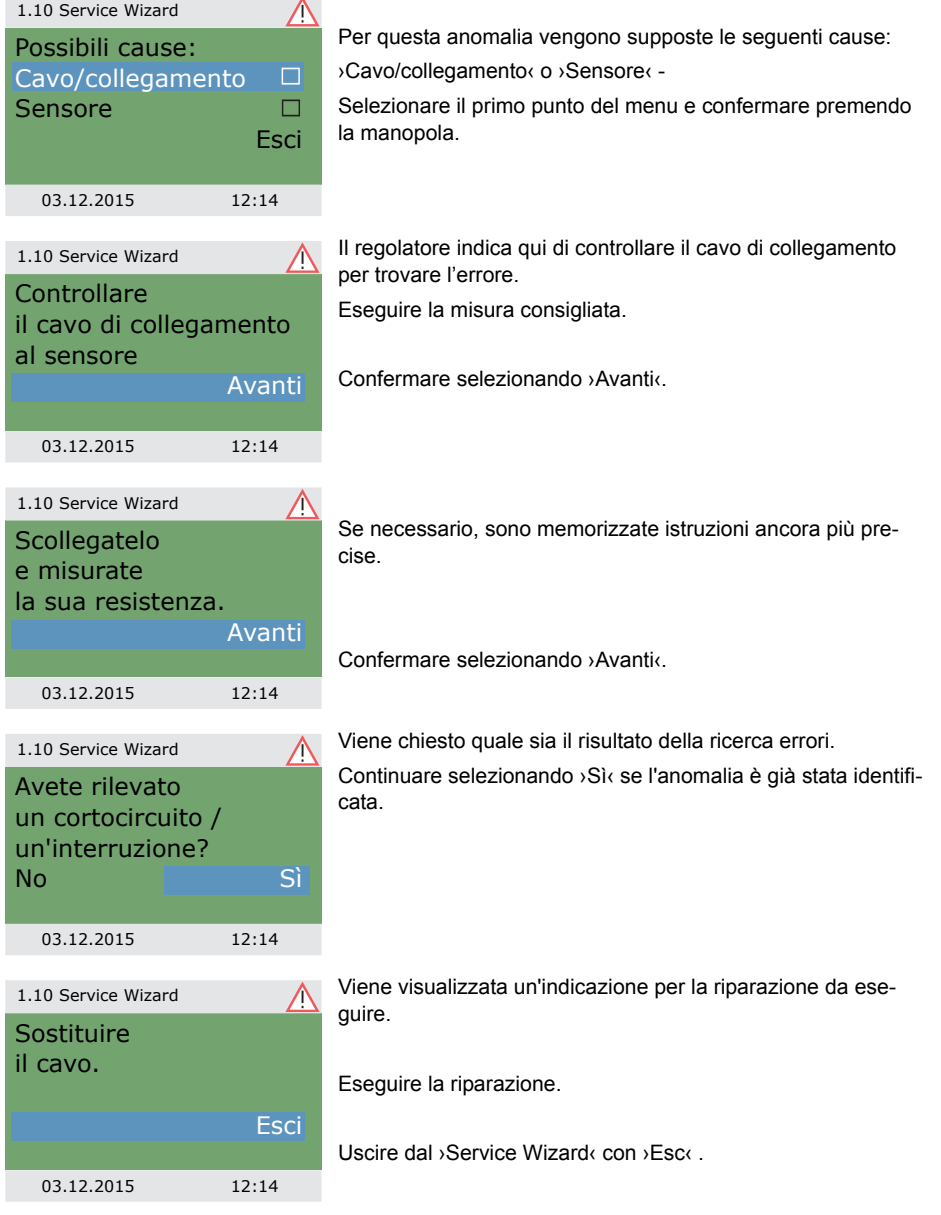

1.10 Service Wizard

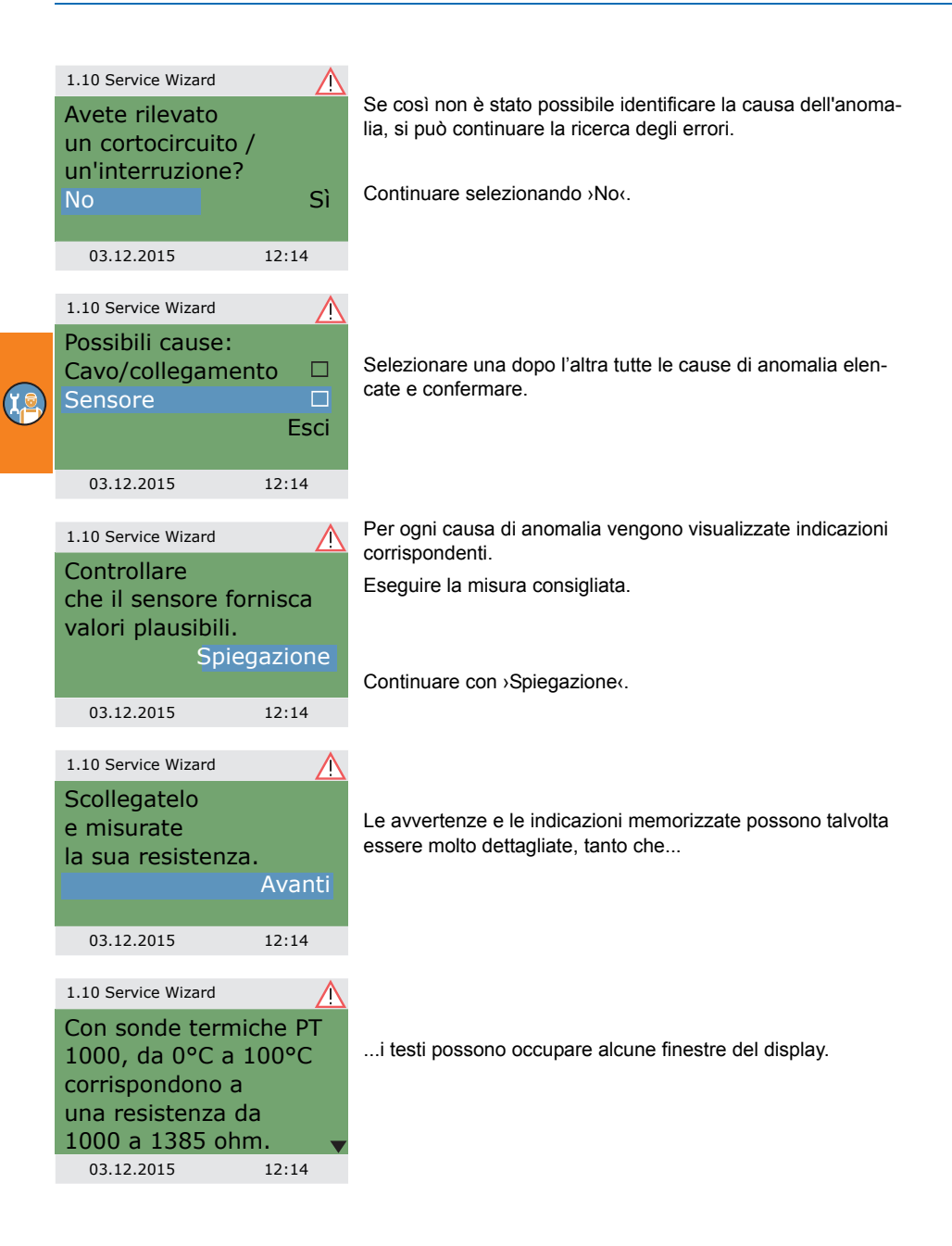

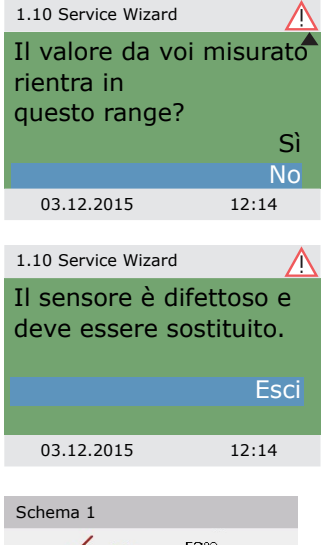

Dopo aver descritto la misura di ricerca dell'errore, viene chiesto quale sia il risultato ottenuto...

...e ne vengono tratte le conseguenze logiche. Viene quindi visualizzata la misura di riparazione consigliata.

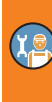

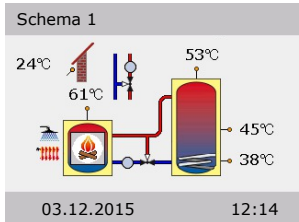

Dopo l'eliminazione dell'anomalia, sul display viene visualizzata nuovamente lo schema dell'impianto senza il simbolo di "Attenzione" e il funzionamento continua nel modo automatico.

## Sostituzione del fusibile

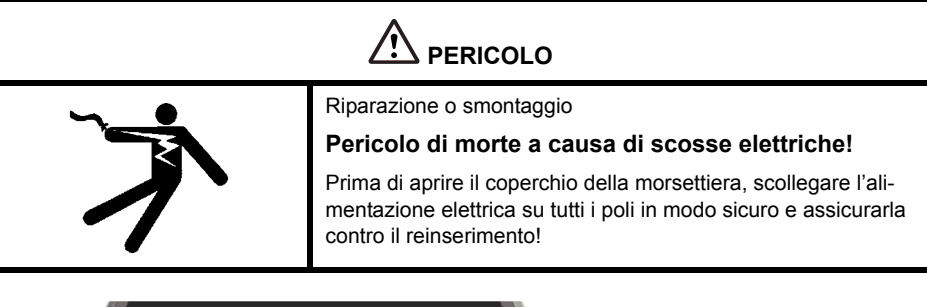

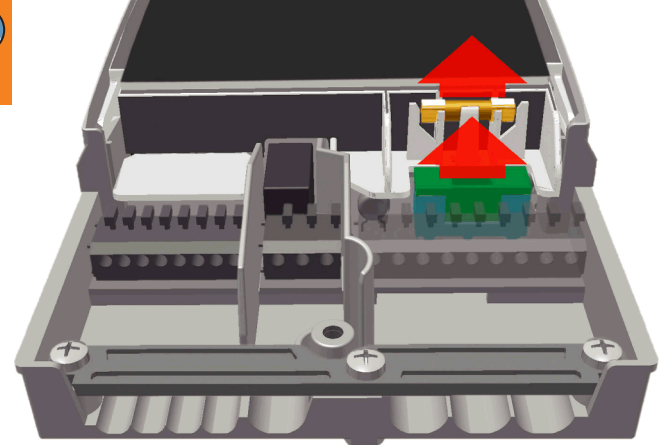

Per estrarre il fusibile aprire il coperchio della morsettiera.

Sopra alla morsettiera destra si trovano il portafusibile e un fusibile di riserva. Estrarre la parte superiore del supporto e il ricambio.

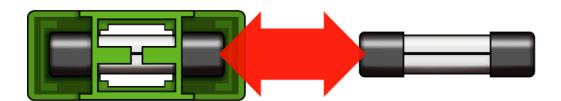

(X,@

|  | Utilizzo di un tipo sbagliato di fusibile.                         |  |
|--|--------------------------------------------------------------------|--|
|  | Pericolo di incendio a causa di sovraccarico o cor-<br>tocircuito! |  |
|  | Impiegare solo fusibili a tubo di vetro di tipo 5 x 20 mm, T2A!    |  |

Spingere ora il fusibile lateralmente fuori dal supporto.

L'inserimento del fusibile a tubo di vetro avviene nell'ordine inverso.

Procurarsi subito un nuovo fusibile di riserva!

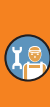

# **Caratteristiche tecniche**

## Regolatore di temperatura differenziale LK SmartStove®

| Tipo di montaggio                                           | Fissaggio a parete                                 |
|-------------------------------------------------------------|----------------------------------------------------|
| Involucro                                                   | Plastica, in più parti                             |
| Funzionamento                                               | Tipo 1                                             |
| Grado di protezione                                         | IP 20                                              |
| Dimensioni [mm]                                             | larghezza 115 x altezza 173 x profondità 46        |
| Peso [g] versione base                                      | 370                                                |
| Temperatura [°C] di conservazione/di esercizio              | 0-40, senza condensa                               |
| Impiego                                                     | Tramite manopola e pulsanti                        |
| Display<br>zione                                            | Display TFT a colori 47 x 35 mm con retroillumina- |
| Riserva orologio, almeno [h]                                | 8                                                  |
| Collegamento alla rete elettrica                            |                                                    |
| Versione                                                    | 3 morsetti a molla PE, N e L                       |
| Tensione di esercizio [VCA]                                 | 230 ±10%                                           |
| Frequenza di rete [Hz]                                      | 50 ±1%                                             |
| Autoconsumo [W]                                             | 1,7                                                |
| Potenza assorbita max. [W]                                  | 3,5                                                |
| Protezione dell'apparecchio                                 | Fusibile vetro di tipo 5x20mm, T2A/250V            |
| Tensione scarica nominale [V]                               | 2500                                               |
| Massime sezioni conduttori                                  |                                                    |
| Puntalini:                                                  | da 0,25 a 0,75 mm <sup>2</sup>                     |
| Filo rigido                                                 | da 0,50 a 1,50 mm <sup>2</sup>                     |
| Fili flessibile                                             | da 0,75 a 1,50 mm <sup>2</sup>                     |
| Interfacce TS1 / TS2 / TS3 / TS4 / TS5 / TS6                |                                                    |
| Versione                                                    | 2 morsetti a molla                                 |
| Assegnazione come ingressi<br>Sonde termiche consentite     | Sonda di temperatura Pt 1000                       |
| Assegnazione opzionale di TS3 / TS4<br>al sensore a palette | DFZ 1-100 impulsi/litro                            |

Assegnazione opzionale come uscita su TS4 Segnale PMW 100Hz...2Hz o uscita analogica 0...10 V, max. 10 mA

### Interfaccia TS7 / TS8

| Versione                 | 2 morsetti a molla                                           |
|--------------------------|--------------------------------------------------------------|
| Assegnazione come uscita | Segnale PMW 100Hz2Hz o<br>uscita analogica 010 V, max. 10 mA |

## Uscite Triac RO1 / RO2

| Versione                                  | 3 morsetti a molla PE, N e L |
|-------------------------------------------|------------------------------|
| Tensione di uscita [VCA]                  | 230 ±10%                     |
| Potenza di uscita massima per uscita [VA] | 200                          |
| Corrente di uscita massima per uscita [A] | 1                            |

#### Uscita di commutazione REL: contatto di commutazione senza potenziale (contatto pulito)

| Versione                             | 3 morsetti a molla |
|--------------------------------------|--------------------|
| Tensione di commutazione massima [V] | 253                |
| Potenza di commutazione massima [VA] | 230                |
| Corrente di commutazione massima [A] | 1                  |

#### Interfaccia per sensori di portata analogici Vortex

| Тіро | connetore per sensore |
|------|-----------------------|
| npo  |                       |

## Smontaggio/Smaltimento

|   | Smontaggio<br>Pericolo di morte a causa di scosse elettriche!                                                                                                    |  |
|---|----------------------------------------------------------------------------------------------------|--|
| 1 | Prima di aprire il coperchio della morsettiera, scollegare l'ali-<br>mentazione elettrica su tutti i poli in modo sicuro e assicurarla<br>contro il reinserimento! |  |

Lo smontaggio del regolatore di temperatura differenziale LK SmartStove<sup>®</sup>avviene in ordine inverso rispetto al montaggio:

- Disinserire la tensione di alimentazione.
- Aprire il coperchio della morsettiera.
- Scollegare tutti i cavi.
- Allentare il collegamento a vite per il fissaggio a parete.
- Rimuovere il regolatore dal luogo di montaggio.

| ド | Fili spellati                                                                                                    |  |  |  |
|---|----------------------------------------------------------------------------------------------------|--|--|--|
|   | Pericolo di morte a causa di scosse elettriche!                                                                                           |  |  |  |
|   | Nello smontaggio del regolatore assicurare tutte le estremità<br>nude dei cavi in modo che sia impossibile un contatto con le<br>persone! |  |  |  |
|   | In caso di smontaggio definitivo, rimuovere completamente i cavi!                                                                         |  |  |  |

| IMPORTANTE! | La persona o l'ente responsabile dello smaltimento dell'appa-<br>recchio non deve smaltire l'apparecchio nei rifiuti domestici,<br>ma deve provvedere ad un riciclaggio corretto secondo le pre-<br>scrizioni locali! |
|-------------|----------------------------------------------------------------------------------------------------|
|             | In caso di dubbi rivolgersi all'ente comunale di smaltimento<br>rifiuti o al rivenditore presso cui è stato acquistato l'apparec-<br>chio!                                                                            |

## Garanzia e responsabilità

Il regolatore di temperatura differenziale LK SmartStove<sup>®</sup> è stato sviluppato, prodotto e testato secondo severi standard di qualità e di sicurezza, e corrisponde allo stato della tecnica.

Per l'apparecchio vale il termine di garanzia di 2 anni dalla data di acquisto previsto dalla legge.

Il venditore provvederà ad eliminare tutti i difetti di fabbricazione e del materiale che dovessero presentarsi nel prodotto durante il periodo di garanzia e ne pregiudicassero il funzionamento.

La naturale usura non costituisce un difetto.

Sono esclusi dalla garanzia e dalla responsabilità tutti i danni che devono essere ricondotti a una o più delle seguenti cause.

- · Inosservanza di queste istruzioni per il montaggio e per l'uso.
- · Trasporto improprio.
- · Montaggio, messa in esercizio, manutenzione o impiego scorretti.
- Modifiche strutturali o manipolazioni del software dell'apparecchio.
- Integrazione di ulteriori componenti non autorizzati dal produttore.
- Mancata interruzione dell'impiego del regolatore nonostante un evidente difetto.
- · Impiego di pezzi di ricambio e accessori non autorizzati.
- · Applicazioni che esulano dall'uso proprio.
- · Impiego/trattamento scorretto dell'apparecchio, per es. scariche elettrostatiche.
- · Impiego dell'apparecchio al di fuori dei limiti tecnici consentiti.
- Fenomeni di sovratensione, per es. a causa di un fulmine.
- Forza maggiore.

Vengono esclusi ulteriori diritti derivanti da questo obbligo di garanzia, in particolare di risarcimento dei danni per un importo superiore al valore reale del regolatore di temperatura differenziale.

Gli impianti termodraulici vengono ideati, dimensionati e progettati da un'impresa di installazione specializzata in base alle norme e alle direttive vigenti.

La responsabilità del funzionamento e della sicurezza di un impianto ricade esclusivamente sulla ditta che lo ha progettato e realizzato.

I contenuti e le illustrazioni di questo manuale di istruzioni sono stati sviluppati con la massima accuratezza e secondo i dati disponibili, salvo errori e modifiche tecniche.

È fondamentalmente esclusa una responsabilità del produttore per indicazioni improprie, incomplete o scorrette e per tutti i danni che ne dovessero eventualmente derivare.

#### Verbale di messa in esercizio

Nome dell'utilizzatore e luogo di installazione:

Data della messa in esercizio:

Schema idraulico installato:

Superficie totale dei collettori [m2]:

Volume degli accumulatori [l]:

Antigelo, tipo/concentrazione:

Particolarità:

La stufa a pellet o a legna con il regolatore di temperatura differenziale LK SmartStove<sup>®</sup> è stata installata e messa in esercizio correttamente e a regola d'arte.

Il proprietario/utilizzatore dell'impianto è stato ampiamente istruito e informato in merito a struttura, esercizio e impiego, in particolare riguardo all'utilizzo del regolatore di temperatura differenziale LK SmartStove<sup>®</sup>.

Messa in esercizio eseguita dalla ditta (nome/indirizzo/numero di telefono):

Nome del tecnico:

# Richiesta di Service

Tipo di errore/descrizione dell'errore:

| Messaggio di erro | re:      |             |      |         |  |
|-------------------|----------|-------------|------|---------|--|
| Versione software | :        |             |      |         |  |
| Eseguito Service  | Wizard:  |             | 🗌 Sì | No No   |  |
| Letture:          | TS1:     |             |      |         |  |
|                   | TS2:     |             |      |         |  |
|                   | TS3:     |             |      |         |  |
|                   | TS4:     |             |      |         |  |
|                   | TS5:     |             |      |         |  |
|                   | TS6:     |             |      |         |  |
|                   | TS7:     |             |      |         |  |
|                   | TS8:     |             |      |         |  |
| Cablaggio:        | RO1:     | Pompa       | 🗌 HE | Valvola |  |
|                   | RO2:     | Pompa       | 🗌 HE | Valvola |  |
|                   | REL:     |             | 🗌 Sì | No No   |  |
| Ore di esercizio: | RO1:     |             |      |         |  |
|                   | RO2:     |             |      |         |  |
|                   | REL:     |             |      |         |  |
| Equipaggiamento   | /accesso | ri/opzioni: |      |         |  |
|                   |          |             |      |         |  |

| IMPORTANTE! | In caso di riparazione o sostituzione dell'apparecchio, allegare<br>assolutamente delle copie compilate del verbale di messa in<br>esercizio e del rapporto di errore! |
|-------------|----------------------------------------------------------------------------------------------------|
|-------------|----------------------------------------------------------------------------------------------------|

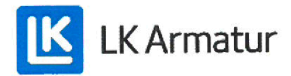

# **CE DECLARATION OF CONFORMITY**

We, LK Armatur AB, Garnisonsgatan 49, SE - 254 66 Helsingborg – Sweden www.lkarmatur.se info@lkarmatur.se

#### DECLARES

that the Differential temperature controller LK 162 SmartStove

#### COMPLIES

with the directives 2006/95/EC (LVD), 2004/108/EC (EMC), 2011/65/EU RoHS2

## CONFIRMS ALSO THAT THE PRODUCT FULFILLS

"Method of protection against electric shock Class II" regulation 1907/2006 (REACH)

The conformity was assessed in accordance with the following EN standards:

| EN 60730-1:2000 + amendments       | Automatic electrical controls for household |
|------------------------------------|---------------------------------------------|
|                                    | General requirements                        |
| EN 61000-3-2:1995 + amendments     | EMC. Emission test                          |
| EN 61000-3-3:1995 + amendments     | EMC. Limitations of voltage changes         |
| EN55022:1998 + corr 1999 (class B) | Information technology equipment - Radio    |
|                                    | disturbance characteristics - Limits []     |

Helsingborg, 12 October 2015

Magnus Eriksson

Managing Director

## **Indice analitico**

#### Α

Accumulatore 16 Acqua calda sanit. 38. 57 Aggiorna progr. da SD 67 Aggiornamento programma 67 Aggiornamento programma da scheda micro SD 67 Aggiornamento programma da SD 67 Alimentazione 82 Analisi 33. 56 Anomalie 75 Antiblocco 64 Antigelo 26, 64 Antilegionella 57 Aprire 41 Attivazione del termostato 37

## В

Basamento del carter 44 Bloccaggio collegamento di fonte di calore esterna a REL 49 Bloccaggio collegamento pompa a REL 48 a RO2 49 Bloccaggio collegamento REL a fonte di calore esterna 49 a pompa 48 Bloccaggio collegamento RO2 a pompa 49

## С

Caldaia 16 Caratteristiche tecniche 82 Caricare configurazione esistente 52 Check box 15 Checklist 52 Cicalino 36 Codice accesso 39, 55 Collegamento 9, 45 Collegamento a vite 44 Collegamento caldaia a REL 48 Collegamento calore est. a REL 48 Collegamento delle sonde 9 Collegamento delle sonde termiche a Collegamento elettrico 45 Collegamento per richiesta di calore a RO1 49 Collegamento pompa a RFI 47 Collegamento REL a caldaia 48 Compensaz, sonda 66 Componenti 44 Condizioni d'uso 7 Configurazione esistente caricamento 52 Confronto di temperatura 30 Connettore Vortex 44 Controllo pompa dinamico 24 Controllo stufa 24 Coperchio del carter 44 Coperchio della morsettiera 41, 44 Cortocircuito 75

# D

Data 13, 15 Data di messa in esercizio 40 Descrizione 9 Dichiarazione di conformità CE 88 Display 12, 13, 44 Dispositivo pressicavo 44 DPD 24 DRD 26

## Ε

Elementi di comando 12 Elementi forniti 9 Esercizio automatico 31 Esercizio manuale 15, 67

## F

Finestra 30 Fissaggio a parete 42 Fissaggio della vite 44 Freccia di scorrimento 15 Funzionamento 12 Funzionamento del tasto esc 13 Funzionamento della manopola 12 Funzione antilegionella 26 Funzione timer 29 Funzioni base 37, 57 Funzioni protezione 64 Funzioni termostato 29 Fusibile 44, 82 Fusibile di riserva 44

## G

Garanzia 85

#### 

Impostazione data 51 lingua 51 ora 51 Impostazioni 35, 56 durante il funzionamento 32 in modalità Profi 55 Impostazioni base 51 Impostazioni di fabbrica 37 Impostazioni durante il funzionamento 32 Indicazione del riscaldamento 13 Indicazione dell'acqua calda sanitaria 13 Informazioni 40 Informazioni di sicurezza 7 Interfacce 82 Interfacce dati 10 Interruzione di corrente 76

## L

Legenda dei simboli idraulici 16 Lista errori 34, 39 Login 39, 55, 66 Luminosità 36

#### Μ

Manopola 12, 44, 82 Massime sezioni conduttori 82 Menu 32 Menu principale 33. 56 Messa in esercizio 51, 57, 58 Messaggio 15 Misure principali 41 Modalità comfort 14 Modalità entrambe 14 Modalità lavoro 14 Modalità Profi 15 impostazioni 55 Modalità risparmio 14 Modalità separata 14 Modifica della lingua 36 Modo automatico 31 Modo di messa in esercizio 51 Monitoraggio 39, 66 Monitoraggio pompa 66 Monitoraggio sensori 75 Monitoraggio sensori termici 75 Montaggio 9, 41 Morsetti 44. 45

#### Ν

Numero di serie 40

#### 0

Ora 13, 15

## Ρ

Parametri antilegionella 62 Parametri uscita 57, 58 Pompa 16 Pompa ad alta efficienza 49 Porta USB 10 Potenza di commutazione massima 47, 48, 49 del relè 47, 48, 49 Preparazione dei cavi 46 Protezione da sovratemperatura 25 valori limite 65 Pt 1000 9, 82 Pulizia 8 PWM 49

#### R

Raffreddamento 29

Registrazione di dati 11 REL collegamento pompa 47 Responsabilità 85 Richiesta collegamento calore RO1 49 Richiesta di calore 27 Richiesta di Service 87 Rilevazione fiamma 24 per la stufa a pellet 24 Rimozione sicura della scheda micro SD 37 Rimozione sicura della scheda SD 37 Riscaldamento 29, 57 Ritardo pompa dinamico 24 Ritardo riscaldando dinamico 26 Rottura sensore 76 Rottura sensore 76

## S

Salva parametri 37 Scelta schema 52 Scelta schema 52 Scheda micro SD 10 Scheda SD 10 rimozione sicura 37 Schema 13, 40 Schema attivo 13 Schemi idraulici 16 Schermata di comunicazione 15 Schermata di informazione 13 Segmenti staccabili 44 Sensore a palette 82 Sensore stop 57 Service Wizard 76 Simboli idraulici 16 Simbolo del collegamento USB 15 Smaltimento 84 Smontaggio 84 Sommario dei parametri 69 parametri 69 Sonda termica 16 Sonda termica esterna 16

Sorg.calore addiz. 26 Sostituzione fusibile 80 Sottomenu 15 Struttura del menu 32 Stufa a legna 16 Stufa a pellet 16 rilevazione fiamma 24

## T

Tasto esc 12, 44 Tasto OK 12, 44 Temperatura del termostato 29 Termostato 57 Termostato con timer 30 Tipo di sonde 9, 82 Tipo di sonde termiche 9, 82 Tubazione di mandata 16 Tubazione di ritorno 16

## U

Uso previsto 8

# V

Valori limite 64 per la protezione da sovratemperatura 65 Valvola miscelazione 16 Valvola zona 16 collegamento a REL 47 collegamento a RO1 47 collegamento a RO1/RO2 47 Velocità pompa 24 Verbale di messa in esercizio 86 Versione HW 40 Versione SW 40

Edizione IT 10/2015 0320 - 148928

LK Armatur AB Garnisonsgatan 49 • SE-254 66 Helsingborg • Svezia Tel: +46 (0)42-16 92 00 • Fax: +46 (0)42-16 92 20 info@lkarmatur.se • order@lkarmatur.se www.lkarmatur.se

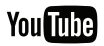

youtube.com/lkarmatur

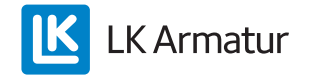